# brother

# **USER'S GUIDE**

## RuggedJet

RJ-4030 RJ-4030Ai RJ-4040

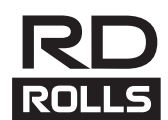

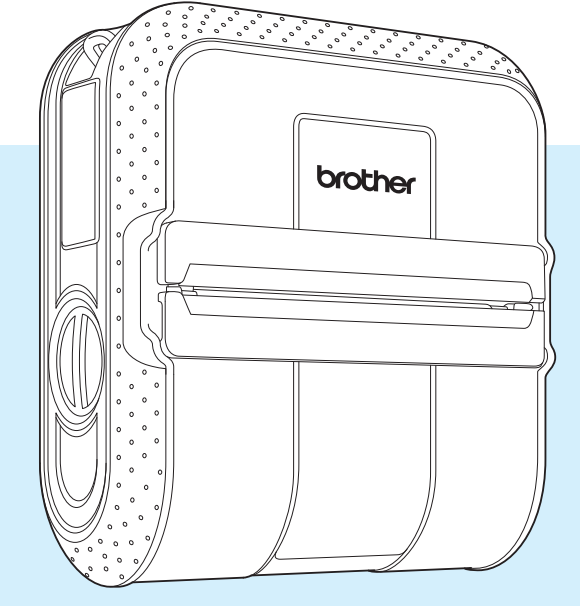

Before using this printer, be sure to read this User's Guide.

We suggest that you keep this manual in a handy place for future reference.

Version E

US ENG

## Introduction

Thank you for purchasing the Brother RuggedJet RJ-4030/RJ-4030Ai/RJ-4040 mobile printer. The RJ-4030/RJ-4030Ai/RJ-4040 (hereafter referred to as "the printer") is a mobile thermal printer. Be sure to read the User's Guide, Product Safety Guide, Quick Reference Guide, Software User's Guide and Network User's Guide (RJ-4040 only) before using the printer. We suggest that you keep these documents in a handy place for future reference.

## Symbols Used in This Document

The following symbols are used throughout this document.

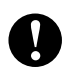

This symbol indicates information or directions that should be followed. Ignoring them may result in damage, or failed operations.

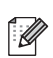

This symbol indicates notes that provide information or directions that can help you better understand and use the product more efficiently.

## **Table of Contents**

### 1 Setting Up the Printer

| General Description                                          | 1  |
|--------------------------------------------------------------|----|
| Connecting the Printer to External Power                     | 2  |
| Connecting to an AC Power Outlet (Optional)                  | 2  |
| Connecting to a DC Power Outlet (Optional).                  | 2  |
| Using the Rechargeable Li-ion Battery (Optional)             | 3  |
| Installing the Rechargeable Li-ion Battery                   | 3  |
| Charging the Rechargeable Li-ion Battery                     | 3  |
| Tips on Using the Rechargeable Li-ion Battery                | 4  |
| Inserting the RD Roll                                        | 5  |
| Cutting Roll Paper                                           | 7  |
| Attaching the Belt Clip                                      | 7  |
| Installing the Printer Driver and the Software for RJ-4030   | 8  |
| Installing the Printer Driver and the Software for RJ-4030Ai | 9  |
| Installing the Printer Driver and the Software for RJ-4040   |    |
| Before You Begin                                             |    |
| Infrastructure Mode                                          | 11 |
| Choosing Your Wireless Install Method                        | 11 |
| Installation Procedure (Using USB Cable/Wireless Network)    | 12 |
| One Push Configuration Using WPS and Installation            | 16 |
| Web Based Management (web browser)                           |    |
| Connecting the Computer and Printer                          | 20 |
| USB Connection                                               | 20 |
| Bluetooth Connection                                         |    |
| (RJ-4030/RJ-4030Ai)                                          | 20 |
| Wi-Fi Connection (RJ-4040 only)                              | 21 |
| Serial Cable Connection                                      | 21 |

### 2 Using the Printer

| 2 | 2 |
|---|---|
| 4 | 4 |

1

| Operation Panel                                                      | 22 |
|----------------------------------------------------------------------|----|
| Button Functions                                                     | 23 |
| Indicators                                                           | 24 |
| Printing Solutions                                                   | 25 |
| Printing                                                             | 25 |
| Making Prints Lighter or Darker                                      | 26 |
| Printer Driver Options                                               | 26 |
| Setting Paper Size                                                   | 27 |
| Distributing Paper Formats                                           | 29 |
| Distributing only paper formats                                      | 29 |
| Distributing paper formats bundled with the installer (RJ-4030/4040) | 29 |
|                                                                      |    |

## 3 RJ Utility

### 31

| Overview                    |  |
|-----------------------------|--|
| Using the RJ Utility        |  |
| Before Using the RJ Utility |  |
| Starting the RJ Utility     |  |
| How to Use the RJ Utility   |  |

|                  |                                                                                                    | 02                                                       |
|------------------|----------------------------------------------------------------------------------------------------|----------------------------------------------------------|
| 4                | Communication Settings (RJ-4040 only)                                                                                                    | 38                                                       |
|                  | Overview                                                                                                    |                                                          |
|                  | Using the Communication Settings                                                                                                    |                                                          |
|                  | Starting the Communication Settings                                                                                                    |                                                          |
|                  | Changing the Settings Related to Communications                                                                                                    | 40                                                       |
|                  | Applying Setting Changes to Multiple Printers                                                                                                    | 40                                                       |
|                  | Menu Bar                                                                                                    | 41                                                       |
|                  | Connected Printer's Status                                                                                                    | 43                                                       |
|                  | Network Settings                                                                                                    |                                                          |
| 5                | Other Functions                                                                                                    | 45                                                       |
|                  | Mass Storage                                                                                                    |                                                          |
|                  | Description                                                                                                    | 45                                                       |
|                  | Using the Mass Storage Feature                                                                                                    | 45                                                       |
|                  | JPEG Printing                                                                                                    |                                                          |
|                  |                                                                                                    |                                                          |
| 6                | Maintaining the Printer                                                                                                    | 47                                                       |
| 6                | Maintaining the Printer           Print Head Maintenance                                                                                                    | <b>47</b>                                                |
| 6                | Maintaining the Printer Print Head Maintenance Roller Maintenance                                                                                                    | <b>47</b><br>47<br>47                                    |
| 6                | Maintaining the Printer         Print Head Maintenance         Roller Maintenance         Paper Outlet Maintenance                                                                                                    | <b>47</b><br>47<br>47<br>48                              |
| 6<br>7           | Maintaining the Printer         Print Head Maintenance         Roller Maintenance         Paper Outlet Maintenance         Reference                                                                                                    | 47<br>47<br>47<br>48<br>48<br>49                         |
| 6<br>7           | Maintaining the Printer         Print Head Maintenance         Roller Maintenance         Paper Outlet Maintenance         Reference         Indicators                                                                                                    | 47<br>47<br>47<br>48<br>48<br>49<br>49                   |
| 6<br>7           | Maintaining the Printer         Print Head Maintenance         Roller Maintenance         Paper Outlet Maintenance         Reference         Indicators         Indicator Warnings                                                                                                    | 47<br>47<br>48<br>48<br>49<br>49<br>51                   |
| 6<br>7           | Maintaining the Printer         Print Head Maintenance         Roller Maintenance         Paper Outlet Maintenance         Paper Outlet Maintenance         Indicators         Indicators         Indicator Warnings         Printing the Printer Set-up Information                                                                       | 47<br>47<br>48<br>48<br>49<br>49<br>49<br>52             |
| 6<br>7<br>8      | Maintaining the Printer         Print Head Maintenance         Roller Maintenance         Paper Outlet Maintenance         Paper Outlet Maintenance         Indicators         Indicators         Printing the Printer Set-up Information         Troubleshooting                                                                          | 47<br>47<br>47<br>48<br>49<br>52<br>53                   |
| 6<br>7<br>8      | Maintaining the Printer         Print Head Maintenance         Roller Maintenance         Paper Outlet Maintenance         Paper Outlet Maintenance         Indicators         Indicators         Indicator Warnings         Printing the Printer Set-up Information         Troubleshooting         Overview                              | 47<br>47<br>47<br>48<br>49<br>49<br>51<br>52<br>53<br>53 |
| 6<br>7<br>8<br>9 | Maintaining the Printer         Print Head Maintenance         Roller Maintenance         Paper Outlet Maintenance         Paper Outlet Maintenance         Reference         Indicators         Indicator Warnings         Printing the Printer Set-up Information         Troubleshooting         Overview         Technical Information | 47<br>47<br>48<br>49<br>                                 |

Setting Up the Printer

## **General Description**

#### Front

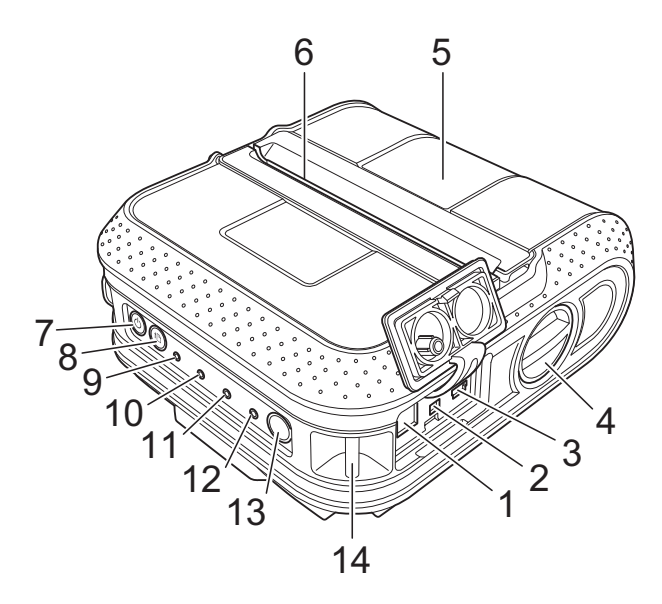

#### Back

- 1 AC/DC connector
- 2 Serial port
- 3 USB port
- 4 Cover open lever
- 5 RD Roll compartment cover
- 6 Paper outlet
- 7 (Power) button
- 8 † (Feed) button
- 9 POWER indicator
- **10 STATUS indicator**
- 11 BATT (Battery) indicator
- 12 ③ (Bluetooth) indicator (RJ-4030/RJ-4030Ai)/ ((· W ¦⊢i·)) (Wi-Fi) indicator (RJ-4040)
- 13 Bluetooth button (RJ-4030/RJ-4030Ai)/ Wi-Fi button (RJ-4040)
- 14 Belt hook
- 15 Battery cover
- 16 Battery cover latch
- 17 Battery compartment

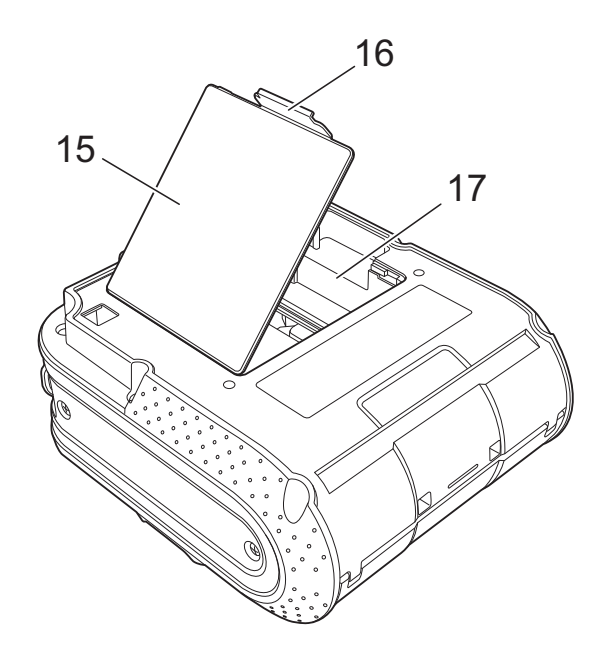

## **Connecting the Printer** to External Power

## **Connecting to an AC Power Outlet (Optional)**

Connect the printer to a nearby AC power outlet to power the printer or charge the rechargeable battery using AC power.

- Connect the AC adapter to the printer.
- Connect the AC power cord to the AC adapter.
- Connect the AC power cord to a nearby AC power outlet (100 - 240 VAC, 50 - 60 Hz).

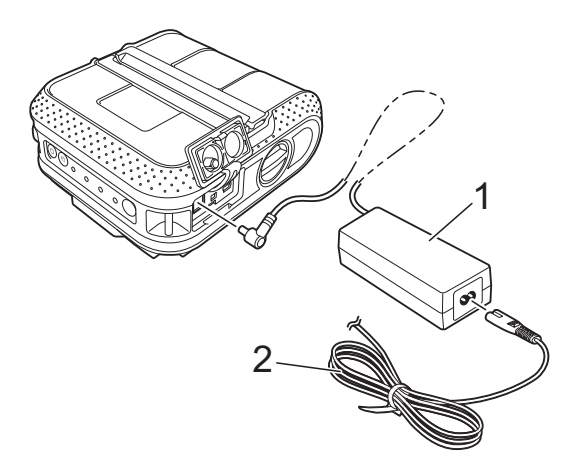

- 1 AC adapter
- 2 AC power cord

### Note

The AC adapter and AC power cord are optional accessories. When purchasing, purchase the adapter and power cord appropriate for the region where the printer will be used.

### Connecting to a DC Power **Outlet (Optional)**

Connect the printer to your vehicle's 12 V DC power outlet (cigarette lighter, etc.) to power the printer or charge the rechargeable battery using the vehicle's DC power.

- Connect the Car adapter to the vehicle's 12 V DC power outlet.
- - Connect the Car adapter to the printer.
- 3 Turn on the vehicle's power, and then press and hold the () (Power) button of the printer to turn it on.

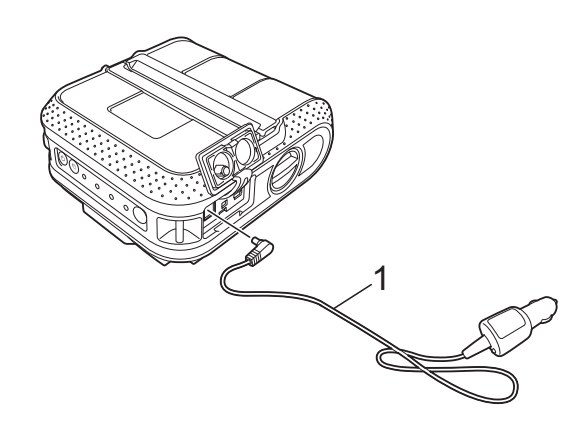

Car adapter 1

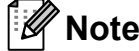

- The Car adapter is an optional accessory.
- The voltage supplied by a vehicle fluctuates. The printing speed may differ depending on the supplied voltage.

## Using the **Rechargeable Li-ion Battery (Optional)**

### Installing the Rechargeable Li-ion Battery

1 Open the battery cover by pressing the cover latch.

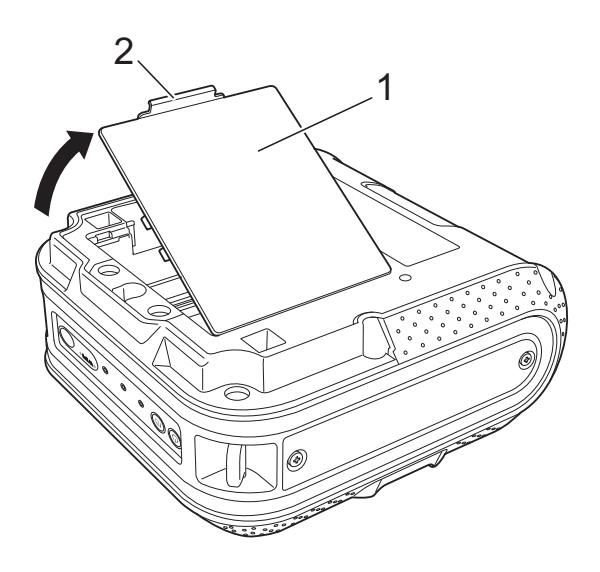

- 1 **Battery cover**
- 2 **Cover latch**

Swing the cover open and remove it.

3) Insert the battery into the battery compartment.

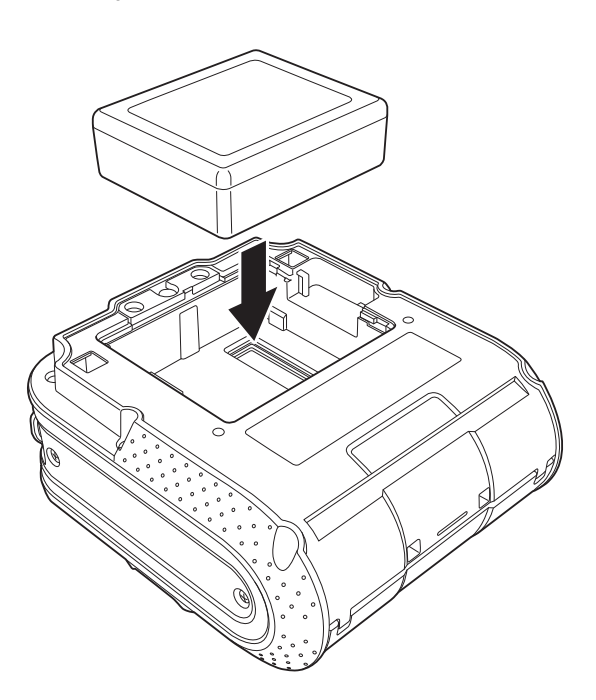

Confirm that the hooks on the edge of the battery cover are inserted correctly, and then reattach the cover.

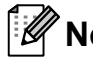

#### Note

The voltage supplied by the rechargeable Li-ion battery fluctuates. The printing speed may also fluctuate depending on the voltage.

#### **Removing the Rechargeable Li-ion Battery**

Remove the battery cover and the rechargeable Li-ion battery, and then reattach the battery cover.

### Charging the Rechargeable Li-ion Battery

The rechargeable Li-ion battery can be charged while it is inserted in the printer.

Perform the following procedure to charge the rechargeable Li-ion battery.

### 🖉 Note

- Before using the rechargeable Li-ion battery, use the following procedure to charge it.
- Up to 360 minutes is needed to fully charge a rechargeable Li-ion battery.
- You can print about 2,000 labels (when connected by USB, and using a new, fully charged battery.) Tested using Brother's print test data (7% coverage 4×6 inches) at 73.4 °F (23 °C).
- 1 Make sure that the printer is turned off. If the printer is turned on, press and hold the ⊕ (Power) button to turn it off.
- 2 Make sure that the rechargeable Li-ion battery is installed in the printer.
- 3 Use the AC adapter and AC power cord to connect the printer to an AC power outlet, or use the Car adapter to connect the printer to a DC power outlet.

The BATT (battery) indicator light is orange when the printer is charging.

When the rechargeable Li-ion battery is fully charged, the BATT (battery) indicator light turns off.

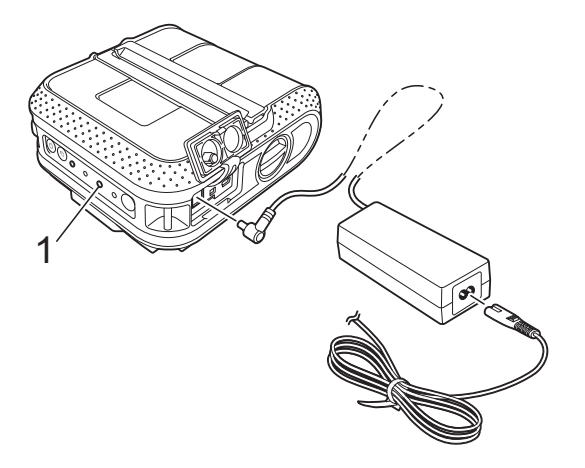

1 BATT (battery) indicator

## Stopping Rechargeable Li-ion Battery Charging

To stop rechargeable Li-ion battery from charging, disconnect the AC power cord or Car adapter from the battery's AC/DC connector.

# Tips on Using the Rechargeable Li-ion Battery

- Charge the rechargeable Li-ion battery before use. Do not use it before it is charged.
- Darker prints discharge the rechargeable Li-ion battery faster than lighter prints. Adjust the print density setting in the printer driver's dialog box or in the RJ Utility (see *Print Density* >> page 32).
- The rechargeable Li-ion battery charging can take place in 32-104 °F (0-40 °C) environments. Charge the rechargeable Li-ion battery in an environment in this temperature range. If the surrounding temperature is out of this range, the rechargeable Li-ion battery will not be charged, and the battery indicator will remain lit.
- If the printer is used when both the rechargeable Li-ion battery is installed and the AC adapter or Car adapter is connected, the battery indicator may turn off and charging may stop even if the rechargeable Li-ion battery has not been fully charged.
- When charging the rechargeable Li-ion battery while the Car adapter is connected, the amount of voltage required to fully charge the rechargeable Li-ion battery may not be supplied by the DC power outlet. When 360 minutes (max.) have passed since charging started, the battery indicator turns off and charging stops even if the rechargeable Li-ion battery has not been fully charged.

## Rechargeable Li-ion Battery Characteristics

Understanding the properties of the rechargeable Li-ion battery will allow you to optimize its usage.

- Using or storing the rechargeable Li-ion battery in a location exposed to high or low temperatures may accelerate its deterioration. In particular, using a rechargeable Li-ion battery with a high charge (charged 90% or more) in a location exposed to high temperatures will considerably accelerate battery deterioration.
- Using the printer while the rechargeable Li-ion battery is installed and charging may accelerate the battery's deterioration. If using the printer when the rechargeable Li-ion battery is installed, disconnect the AC adapter or Car adapter.
- If the printer will not be used for a long period of time, remove the rechargeable Li-ion battery from the printer when its charge is 50% or less, and then store the battery in a cool place away from direct sunlight.
- If the rechargeable Li-ion battery will not be used for a long period of time, we recommend charging it every 6 months.
- For other precautions, refer to the instruction manual included with the rechargeable Li-ion battery.

## **Inserting the RD Roll**

D F

Press and hold the  $\bigcirc$  (Power) button to turn the printer off. Turn and hold the cover open lever, and open the RD Roll compartment cover.

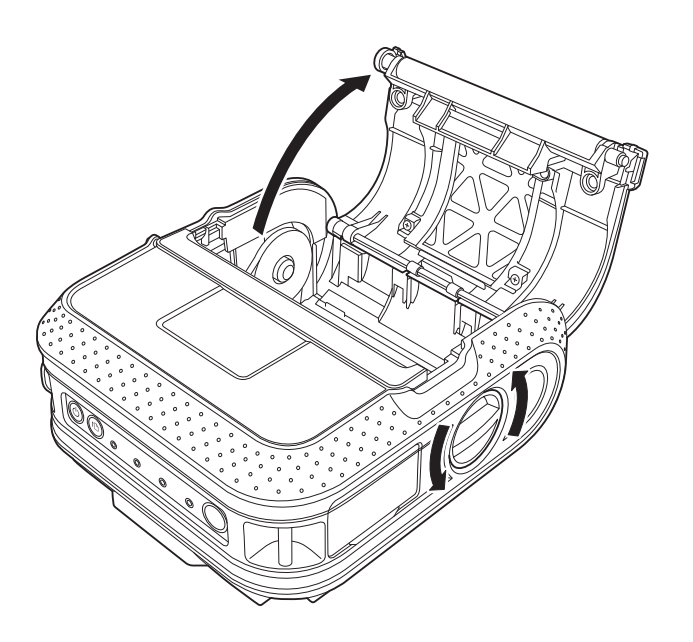

While pushing the adjuster lock in the direction of the arrow, move it to the left or right. Because the roll guide will also move, adjust the roll guide to match the width of the paper using the scale engraved on the inside of the printer.

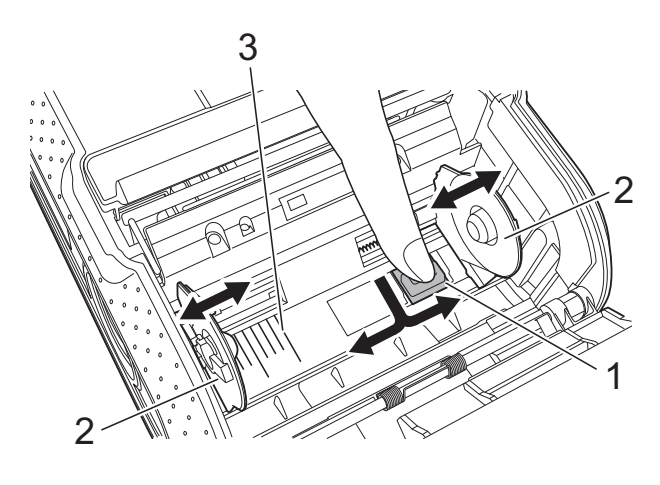

- 1 Adjuster lock
- 2 Roll guide
- 3 Scale

3 Insert an RD Roll into the RD Roll compartment upside down with the labels feeding from the bottom as shown.

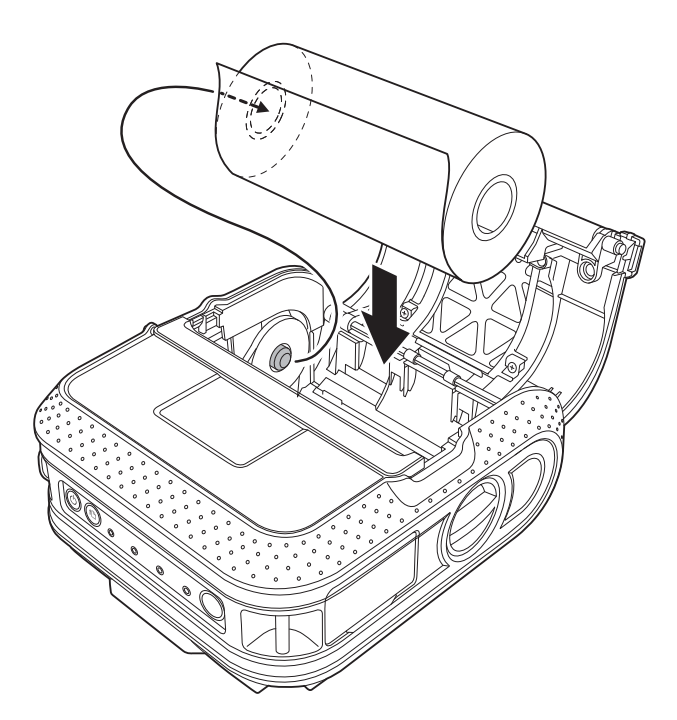

Make sure that the roll guide is properly positioned to prevent the RD Roll from moving sideways.
 If the RD Roll is not inserted correctly, the printer will not print on the correct side of the paper or label.
 When printing on die cut labels, set the roll guide so that there is 0.08 inches (2 mm) of space on both sides (0.16 inches (4 mm) total) of the scale. Example: When using a 4-inch wide (101.6 mm) label, set the roll guide to a width of 4.16 inches (105.6 mm).

4 Align the RD Roll with the guide lines.

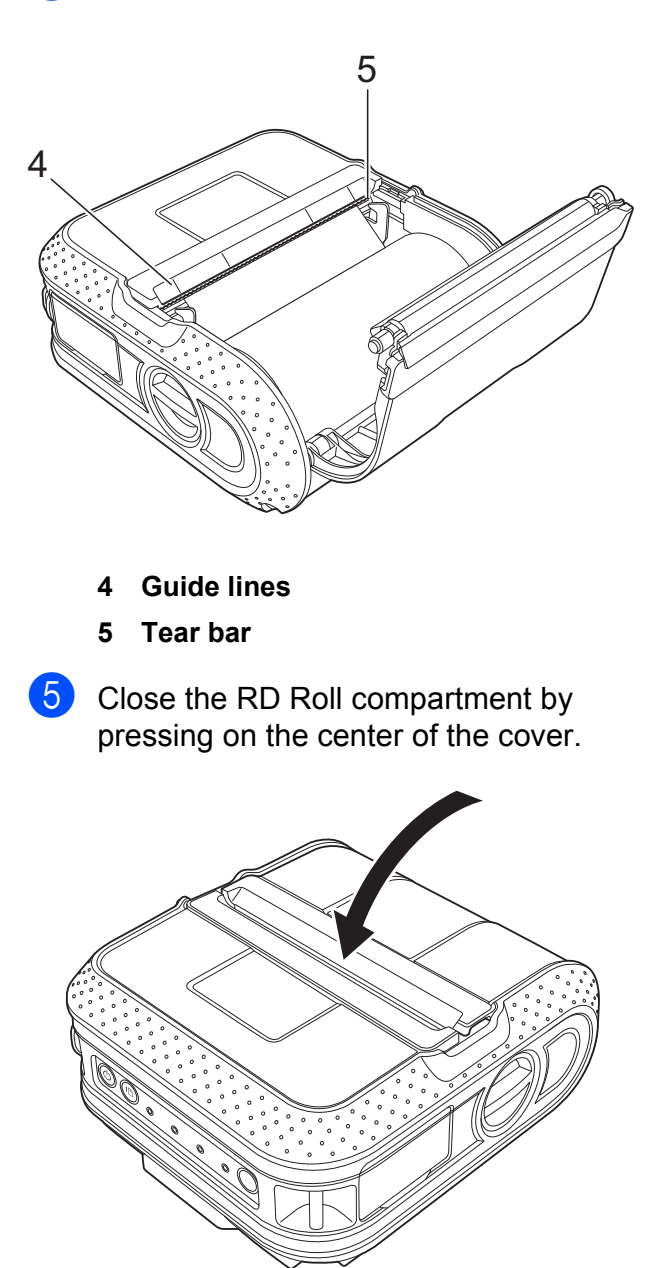

6 Press and hold the 些 (Power) button to turn the printer on.

### 🖉 Note

When using die cut label, press the the (Feed) button after inserting the RD Roll. The printer will position the label to the correct starting position.

0

Use genuine Brother media.

## **Cutting Roll Paper**

Roll paper can be cut using the printer's tear bar. Pull one edge of the ejected paper up and toward the other edge diagonally.

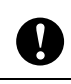

The tear bar is sharp. To avoid injury, do not touch the tear bar.

## **Attaching the Belt Clip**

When using the printer outside the office, you can attach the included belt clip to the printer and secure the belt clip to your belt.

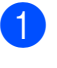

Secure the Phillips-head screws to the rear of the printer as shown.

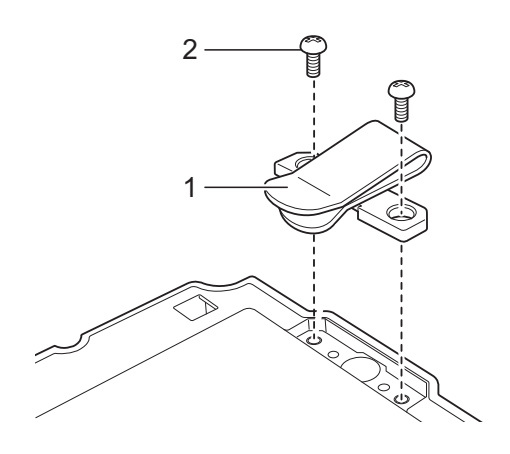

- 1 Belt clip
- 2 Phillips screw

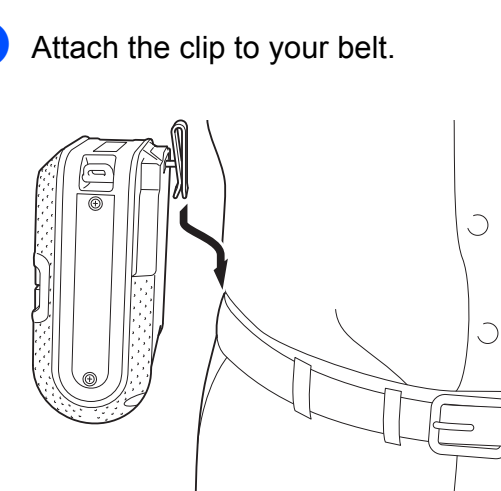

V

- Make sure that the screw is tightened securely. There is a risk of injury if the screw is loose and the printer falls.
  - Make sure that the belt clip is attached securely to the printer.
     There is a risk of injury if the belt clip is not attached securely and the printer falls.
  - Make sure that the belt clip is attached securely to the wearer's belt. There is a risk of injury if the belt clip is not attached securely and the printer falls.

## Installing the Printer Driver and the Software for RJ-4030

The procedure for installing the software varies depending on the OS of the computer.

Installation procedure is subject to change without notice.

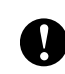

Make sure that you are logged on with Administrator rights.

This section explains how to install P-touch Editor 5.1, the printer driver, P-touch Update Software and the Printer Setting Tool using the Standard Installation option.

Windows<sup>®</sup>7 is used in the following example.

1 Insert the installer CD-ROM into your CD-ROM drive. If the model name screen appears, choose your printer. If the language screen appears, choose your language.

#### 🖉 Note

If the CD-ROM menu is not displayed automatically, open the files on the CD-ROM and double click [**Start.exe**].

#### Click [Standard Installation].

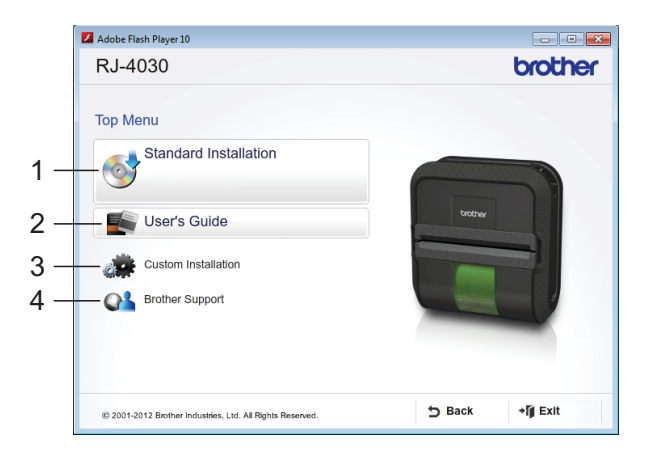

## 🖉 Note

- · Installation items:
  - 1 Standard Installation

Installs P-touch Editor 5.1, printer driver, P-touch Update Software, Printer Setting Tool.

2 User's Guide

Displays the User's Guide, Software User's Guide.

3 Custom Installation

Individually installs P-touch Editor 5.1, printer driver, P-touch Update Software, Printer Setting Tool.

4 Brother Support

Displays the link to Brother Developer Center and Brother Solutions Center.

 You can use the Printer Setting Tool to configure various printer settings when the printer is connected to the computer via USB.

Note that the printer driver must be installed on the computer in order to configure the printer.

- 3 Read the license agreement and click [**Agree**] if you agree with the terms and conditions.
- Click [Install] to start the installation and follow the on-screen instructions.

5

When instructed, connect the printer to the computer to finish the printer driver installation.

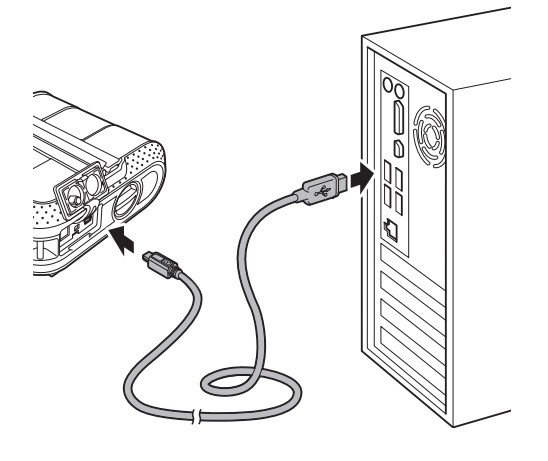

- When the screen for the online user registration is displayed, click [OK] or [Cancel].
  - If you choose [OK], you will go to the online user registration page before finishing the installation (recommended).
  - If you choose [Cancel], installation continues.

#### Click [Finish].

The software installation is now complete.

## 🖉 Note

When you are asked to restart the computer, choose [**Restart**] and click [**Finish**].

## Installing the Printer Driver and the Software for RJ-4030Ai

Please install the printer driver and P-touch Editor software before using the printer.

 Visit our website (<u>www.brother.com/inst/</u>) and download the installer for the software and documents.

2 Double-click the downloaded .exe file and follow the on-screen instructions to proceed with the installation. In the dialog box for selecting which items to install, select the necessary software.

### 🖉 Note

If a dialog box appears to confirm whether to continue with the installation, proceed with the installation.

## Installing the Printer Driver and the Software for RJ-4040

The RJ-4040 printer driver and software can be installed using the following methods:

- USB cable connection
- Wireless network connection

When using a wireless network, please read from *Before You Begin* below to *Choosing Your Wireless Install Method*.

When using a USB cable, please read from *Installation Procedure (Using USB Cable/Wireless Network)* **>>** page 12.

## **Before You Begin**

First you must configure the wireless network settings of your printer to communicate with your network access point/router. After the printer is configured to communicate with your access point/router, computers on your network will have access to the printer. To use the printer from these computers, you will need to install the drivers and software. The following steps will guide you through the configuration and installation process.

- If you are going to connect the printer to your network, we recommend that you contact your system administrator prior to installation. You must know your wireless network settings before you proceed with this installation.
- If you have previously configured the printer's wireless settings, you must reset the network settings before you can configure the wireless settings again.
- 0

1

- Press and hold the (Power) button to turn the printer off.
- 2 Press and hold the the (Feed) button and the do (Power) button until the POWER, STATUS and BATTERY indicators start blinking in orange.
- 3 While pressing the ₼ (Power) button, press the th (Feed) button once.
- 4 Release the (b) (Power) button and the t (b) (Feed) button at the same time.

## 🖉 Note

To achieve optimum results with normal everyday document printing, use the printer as close to the network access point/router as possible with minimal obstructions. Large objects and walls between the two devices as well as interference from other electronic devices can affect the data transfer speed of your documents.

Due to these factors, wireless may not be the best method of connection for all types of documents and applications. The maximum processing speed is possible when using USB.

### **Infrastructure Mode**

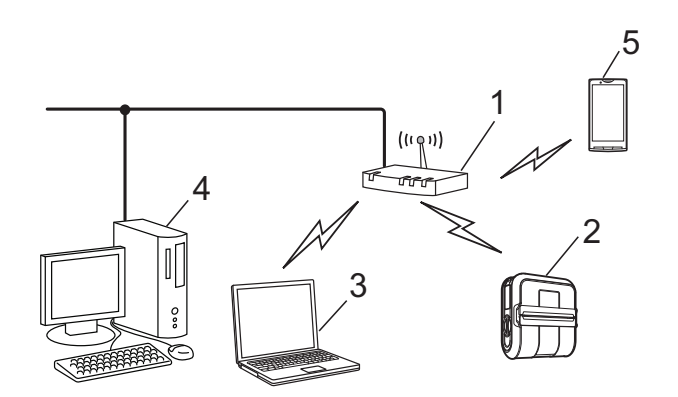

- 1 Access point/router
- 2 Your printer
- 3 Wireless capable computer connected to the access point/router
- 4 Wired computer connected to the access point/router
- 5 Smartphone

### Choosing Your Wireless Install Method

The following instructions will offer two methods for installing your printer in a wireless network environment. Choose the method you prefer for your environment.

## 🖉 Note

To set up your printer in any other wireless environment, refer to the Network User's Guide.

#### Configuration using the Installer CD-ROM and temporarily using a USB cable

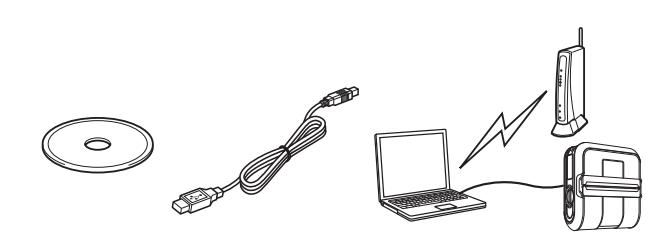

It is recommended that you use a computer wirelessly connected to your network for this method.

- You need to temporarily use a USB cable (optional) during configuration.
- If you are using a network cable to connect your computer with your wireless access point/router, you need to know the SSID and Network Key of your WLAN access point/router before you proceed. Please print out the following "MEMO" and write down your wireless network settings in the area below.
   Please do not contact Brother
  - Please do not contact Brother Customer Service for assistance without the wireless security information. We cannot assist you in locating your network security settings.

#### MEMO

 $\mathbf{T}$ 

| Item                                         | Setting |
|----------------------------------------------|---------|
| SSID (Network Name)                          |         |
| Network Key (Security<br>Key/Encryption Key) |         |

\* The Network Key may also be described as the Password, Security Key or Encryption Key.

## 🖉 Note

- If you do not know this information (SSID and Network Key), you cannot continue the wireless setup.
- How can I find this information (SSID and Network Key)?
  - 1 Refer to the documentation provided with your WLAN access point/router.
  - 2 The initial network name could be the manufacturer's name or the model name.

3 If you do not know the security information, please consult the router manufacturer, your system administrator, or internet provider.

#### One push configuration using WPS

If your WLAN access point/router supports automatic wireless (one-push) setup (WPS), you can also choose this method.

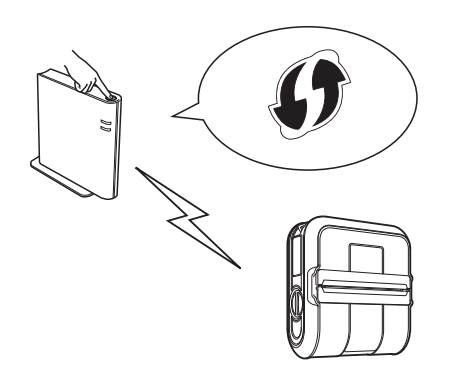

Now, go on to the installation procedure.

- If you choose "Configuration using the Installer CD-ROM and temporarily using a USB cable", go to the next section Installation Procedure (Using USB Cable/Wireless Network).
- If you choose "One push configuration using WPS", go to One Push Configuration Using WPS and Installation
   > page 16.

# Installation Procedure (Using USB Cable/Wireless Network)

The procedure for installing the software varies depending on the OS of the computer.

The installation procedure is subject to change without notice.

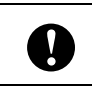

Make sure that you are logged on with Administrator rights.

This section explains how to install P-touch Editor 5.1, the printer driver, P-touch Update Software and the Printer Setting Tool using the Standard Installation option. Windows<sup>®</sup> 7 is used in the following example.

1 Insert the installer CD-ROM into your CD-ROM drive. If the model name screen appears, choose your printer. If the language screen appears, choose your language

### 🖉 Note

If the CD-ROM menu is not displayed automatically, open the files on the CD-ROM and double click [**Start.exe**].

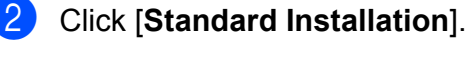

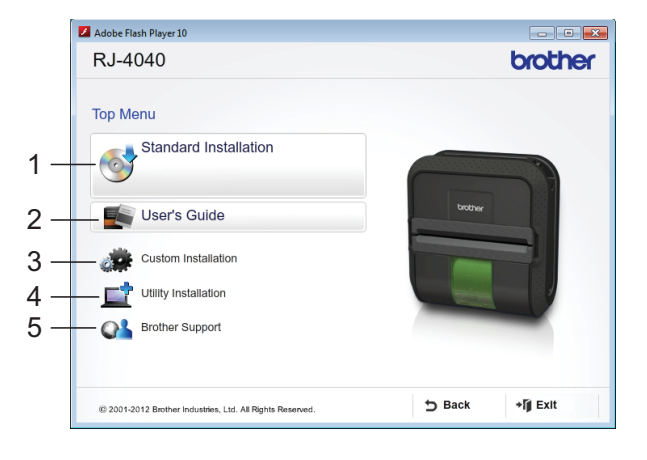

## 🖉 Note

- Installation items:
  - 1 Standard Installation

Installs P-touch Editor 5.1, printer driver, P-touch Update Software, Printer Setting Tool.

2 User's Guide

Displays the User's Guide, Software User's Guide, Network User's Guide.

3 Custom Installation

Individually installs P-touch Editor 5.1, printer driver, P-touch Update Software, Printer Setting Tool.

4 Utility Installation Installs BRAdmin Light utility. 5 Brother Support

Displays the link to Brother Developer Center, Brother Solutions Center.

 You can use the Printer Setting Tool to configure various printer settings when the printer is connected to the computer via USB.

Note that the printer driver must be installed on the computer in order to configure the printer.

- 3 Read the license agreement and click [Agree] if you agree with the terms and conditions.
- 4 Click [**Install**] to start the installation and follow the on-screen instructions.
- When the following screen appears, choose your connection method and click [Next].

Connection method:

- 1 Local Connection (USB)
- 2 Wireless Network Connection

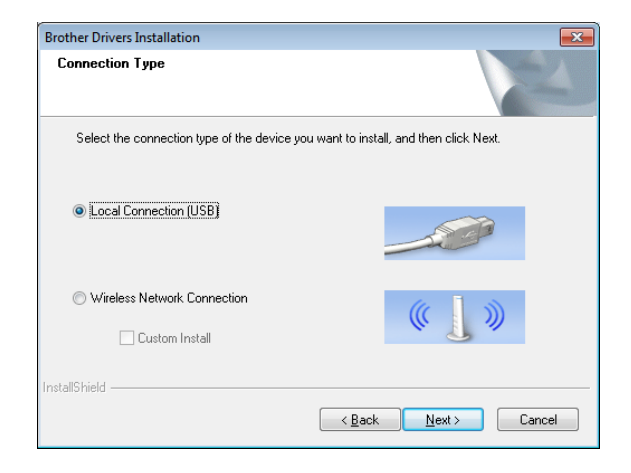

| 🖉 Note | Ø | Note |
|--------|---|------|
|--------|---|------|

When configuring multiple printers for wireless network connection:

After using a USB connection to install the drivers and the Printer Setting Tool on the computer, you can use the Communication Settings to easily configure network settings for multiple printers.

- If you choose [Wireless Network Connection], move on to For Wireless Network Users
   page 13.
- If you choose [Local Connection (USB)] as your connection method, move on to *For USB Users* > page 16.

#### **For Wireless Network Users**

When the [Firewall/AntiVirus detected] screen appears, choose [Change the Firewall port settings to enable network connection and continue with the installation. (Recommended)] and click [Next].

If you are not using the Windows<sup>®</sup> Firewall allow access using UDP ports 137 and 161.

| Firewall/AntiVirus detected                                                                                                    |                                                                                                    |
|----------------------------------------------------------------------------------------------------|----------------------------------------------------------------------------------------------------|
| Windows Firewall is helping to<br>With the current firewall settin<br>In order for all the network fea<br>settings need to be changed. | protect your computer.<br>gs some of the network features on your machine will not work.<br>tures of the machine to work, some of the Windows Firewall port |
| Change the Firewall port s<br>installation. (Recommende                                                                                | ettings to enable network connection and continue with the<br>d)                                                                                            |
| <ul> <li>Continue without changing<br/>disabled)</li> </ul>                                                                            | g the Windows Firewall settings. (Some network features will be                                                                                             |
| For AntiVirus Software U                                                                                                    | sers:                                                                                                    |
| If you are using AntiVirus Soft<br>installation, then choose "allo                                                                     | ware, a warning dialog window might appear during the<br>w" to continue.                                                                                    |
| stallShield                                                                                                    |                                                                                                    |
| stalion lieita                                                                                                    | < Back Next > Cancel                                                                                                    |

2 Choose [Yes, I have a USB cable to use for installation], and then click [Next].

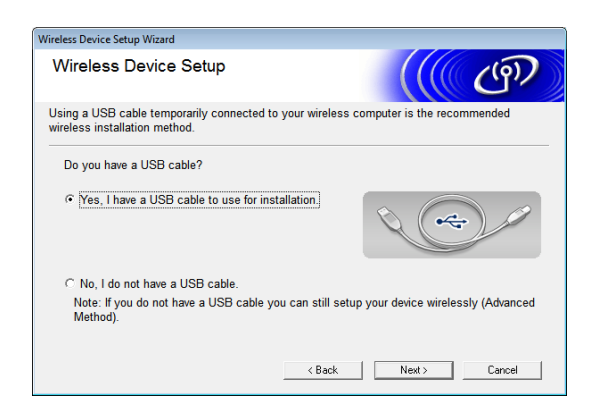

## 🖉 Note

If the [**Important Notice**] screen appears, read the notice. Check the box after you confirm the SSID and Network Key, and then click [**Next**].

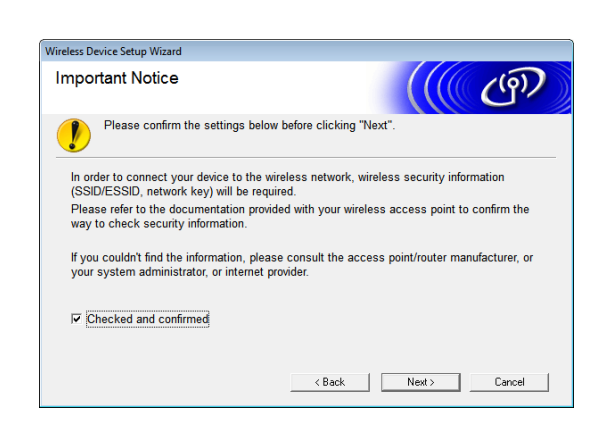

Temporarily connect the USB cable (optional) directly to the computer and the printer.

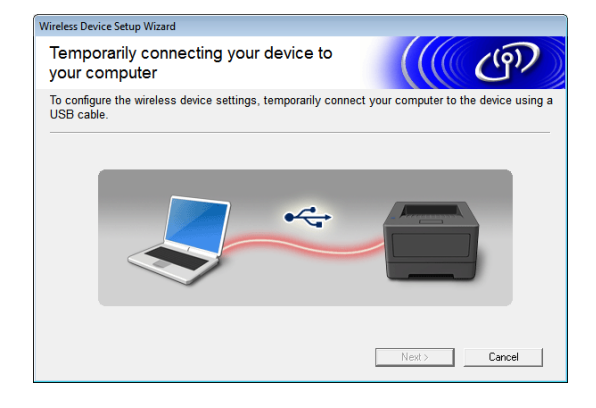

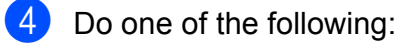

- If the Installation confirmation screen appears, check the box and click [Next], then go to 6.
- Otherwise, go to 6.
- Check [Yes] if you want to connect with the listed SSID. Click [Next] and go to
   a.

| Wireless Device Setup Wizard                                            |  |  |  |  |
|-------------------------------------------------------------------------|--|--|--|--|
| Detecting existing wireless network<br>settings on your Computer        |  |  |  |  |
| The wireless network settings of your computer have been detected.      |  |  |  |  |
| The wireless network name detected (Wireless Access Point/Router name): |  |  |  |  |
| SSID: HELLO                                                             |  |  |  |  |
| Would you like to connect to the wireless network using these settings? |  |  |  |  |
| Yes                                                                     |  |  |  |  |
| © No                                                                    |  |  |  |  |
| Next > Cancel                                                           |  |  |  |  |

6 The wizard will search for wireless networks available from your printer. Choose the SSID that you noted in MEMO ➤➤ page 11 and then click [Next].

| /ireless Device Setup Wizard                                                                                                    |                        |                                                                                                    |          |
|----------------------------------------------------------------------------------------------------|------------------------|----------------------------------------------------------------------------------------------------|----------|
| Available Wireless Netw                                                                                                    | r <b>orks</b><br>HELLO |                                                                                                    | ஞ        |
| Choose the SSID that you checked                                                                                                    | in advance.            |                                                                                                    |          |
|                                                                                                    |                        | Where is my SSID                                                                                                 | ?        |
| Name (SSID)                                                                                                    | Channel                | Wireless Mode                                                                                                    | Signal 🔺 |
| 】                                                                                                    | 5<br>7<br>7<br>1<br>   | 802.11b/g (11Mbps/54Mbps)<br>802.11b/g (11Mbps/54Mbps)<br>802.11b/g (11Mbps/54Mbps)<br>802.11b/g (11Mbps/54Mbps) |          |
| Refresh It Access Point / Base Dot Ad-hoc Network Station                                                                                                    |                        |                                                                                                    |          |
| Advanced If the SSID (Identification of your Wireless Access Point) does not<br>appear in this list, or if you are hiding it, you may still be able to<br>configure it by clicking the 'Advanced' button. |                        |                                                                                                    |          |
| Help                                                                                                    | < <u>B</u> a           | ick Next >                                                                                                    | Cancel   |

## 🖉 Note

 If the list is blank, check that the access point is turned on and is broadcasting the SSID, and then see if the printer and the access point are within range for wireless communication.

Then, click [Refresh].

3)

 If your access point is set to not broadcast the SSID, you can enter the SSID manually by clicking the [Advanced] button. Follow the on-screen instructions for entering the [Name (SSID)], and then click [Next].

Enter the [**Network Key**] you noted in *MEMO* >> page 11 and then click [**Next**].

| Wireless Device Setup Wizard                                                                                                    |                          |  |  |
|----------------------------------------------------------------------------------------------------|--------------------------|--|--|
| Network Key Configuration                                                                                                    | ((( GP)                  |  |  |
| Please enter the network security key which                                                                                         | h you checked earlier.   |  |  |
|                                                                                                    | Where is my network key? |  |  |
| Network <u>K</u> ey                                                                                                    | key_is_not_hidden        |  |  |
| Your wireless network Authentication and Encryption type will automatically be detected. You only<br>need to enter the Network Key. |                          |  |  |
| Help                                                                                                    | < Back Next > Cancel     |  |  |

### 🖉 Note

If your network is not configured for authentication and encryption, the [ATTENTION!] screen will appear. To continue configuration, click [OK] and go to ③.

8 Confirm the wireless network settings and then click [**Next**]. The settings will be sent to your printer.

| Wireless Device Setup Wizard                    |                                 |                   |
|-------------------------------------------------|---------------------------------|-------------------|
| Wireless Network Set<br>Confirmation            | tings                           | ((( c))           |
| Click "Next" to submit following                | settings to the device          |                   |
| IP Address<br>Communication mode<br>Name (SSID) | Auto<br>Infrastructure<br>HELLO | Change IP Address |
| Help                                            | < <u>B</u> ack                  | Next > Cancel     |

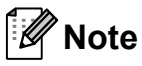

 The settings will remain unchanged if you click [Cancel].

- If you want to manually assign an IP address to the printer, click [Change IP Address] and enter an IP address that is compatible with your network.
- If the wireless setup failure screen appears, click [Retry].
- 9 Disconnect the USB cable connecting the computer and the printer and then click [Next].

Wireless setup is now complete. Go on to **()** to install the printer driver and the software.

Choose the printer from the list, and then click [Next].

| Choose the Brother ma              | achine you want                                                  | to install                    |                        |              |
|------------------------------------|------------------------------------------------------------------|-------------------------------|------------------------|--------------|
| Node Name                          | IP Address                                                       | Model Name                    | Location               | MAC Ad       |
| BRWXXXXXXXXXXXX                    | *****                                                            | ×××-××××                      |                        | 00:03:7      |
|                                    |                                                                  |                               |                        |              |
| •                                  |                                                                  |                               |                        | 4            |
| <<br>✓ Set by Nodename             |                                                                  |                               | Refres                 | ►            |
| Set by Nodename     Wireless Setup | If your device does<br>the list, please con<br>wireless setting, | s not appear in<br>figure the | Refres<br>Configure IP | ►<br>Address |

## 🖉 Note

- If your wireless settings fail, the [Wireless Device Setup Wizard] screen appears.
   Follow the on-screen instructions to complete the wireless configuration.
- If you are using WEP but your printer is not found, make sure you entered the WEP key correctly.
- Follow the on-screen instructions to complete setup.

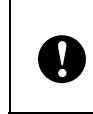

DO NOT cancel any of the screens during the installation. It may take a few seconds for all screens to appear.

15

### 🖉 Note

For Windows Vista<sup>®</sup> and Windows<sup>®</sup> 7 users, when the [**Windows Security**] screen appears, click the check box and click [**Install**] to complete the installation correctly.

The installation is now complete.

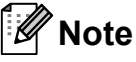

Depending on your security settings, a Windows Security or antivirus software window may appear when using the printer or its software. Please allow or permit the installer to continue.

#### For USB Users

Follow the on-screen instructions for installing the printer driver. When this screen appears, confirm the printer power is on. When instructed, connect the USB cable to your computer and then to the printer, to finish the printer driver installation.

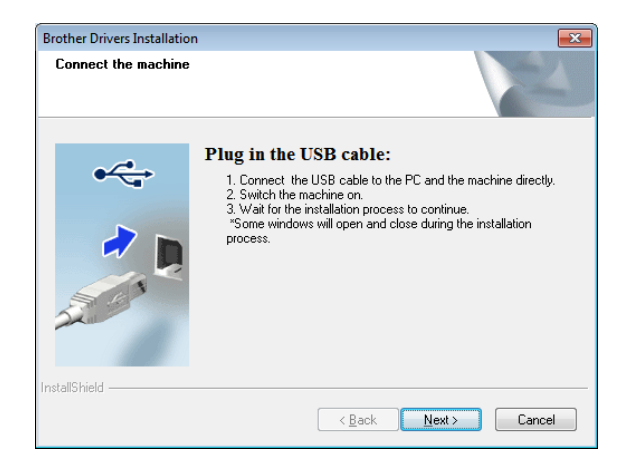

- When the screen for the online user registration is displayed, click [**OK**] or [**Cancel**].
  - If you choose [OK], you will go to the online user registration page before finishing the installation (recommended).

If you choose [Cancel], installation continues.

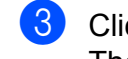

#### Click [**Finish**]. The installation is now complete.

### One Push Configuration Using WPS and Installation

The procedure for installing the software varies depending on the OS of the computer.

The installation procedure is subject to change without notice.

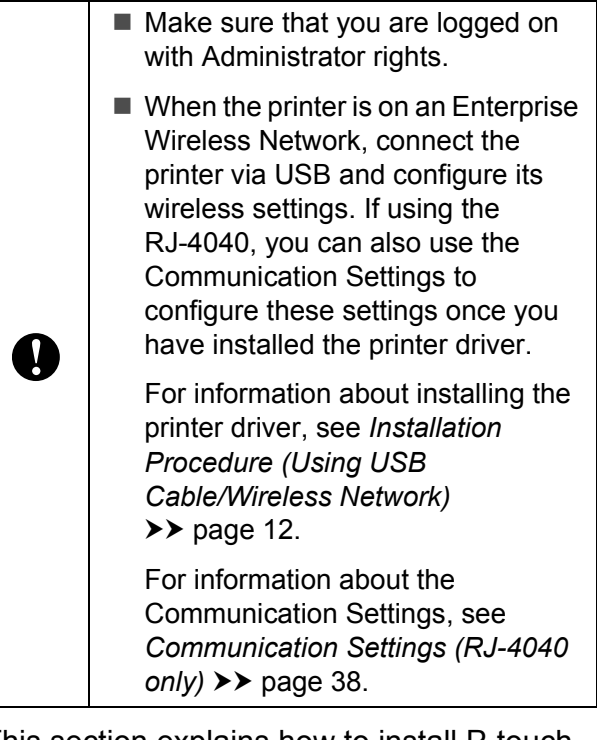

This section explains how to install P-touch Editor 5.1, the printer driver, P-touch Update Software and the Printer Setting Tool using the Standard Installation option.

Windows<sup>®</sup> 7 is used in the following example.

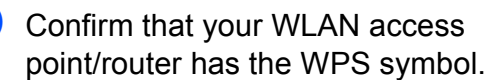

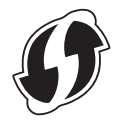

2 Place your printer within range of your WPS access point/router. The range may differ depending on your environment. Refer to the instructions provided with your access point/router.

3 Turn on your printer and press and hold the Wi-Fi button until the **WiFi**· (Wi-Fi) indicator starts blinking in blue.

Press the WPS button on your WLAN access point/router. When the configuration is completed, the (• WIFI·) (Wi-Fi) indicator on your printer lights in blue.

Wireless setup is now complete. Go on to (5) to install the printer driver and the software.

5 Insert the installer CD-ROM into your CD-ROM drive. If the model name screen appears, choose your printer. If the language screen appears, choose your language

#### 🖉 Note

If the CD-ROM menu is not displayed automatically, open the files on the CD-ROM and double click [**Start.exe**].

#### 6 Click [Standard Installation].

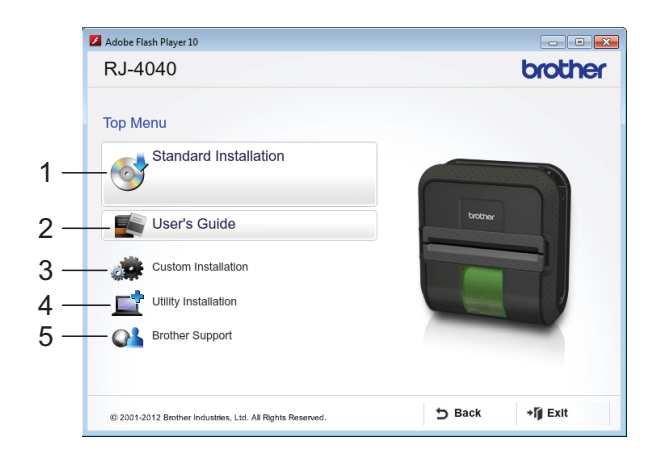

### 🖉 Note

- · Installation items:
  - 1 Standard Installation

Installs P-touch Editor 5.1, printer driver, P-touch Update Software, Printer Setting Tool.

2 User's Guide

Displays the User's Guide, Software User's Guide, Network User's Guide.

3 Custom Installation

Individually installs P-touch Editor 5.1, printer driver, P-touch Update Software, Printer Setting Tool.

4 Utility Installation

Installs BRAdmin Light utility.

5 Brother Support

Displays the link to Brother Developer Center, Brother Solutions Center.

• You can use the Printer Setting Tool to configure various printer settings when the printer is connected to the computer via USB.

Note that the printer driver must be installed on the computer in order to configure the printer.

- Read the license agreement and click [Agree] if you agree with the terms and conditions.
- 8 Click [**Install**] to start the installation and follow the on-screen instructions.

 When the following screen appears, choose [Wireless Network Connection] and click [Next].

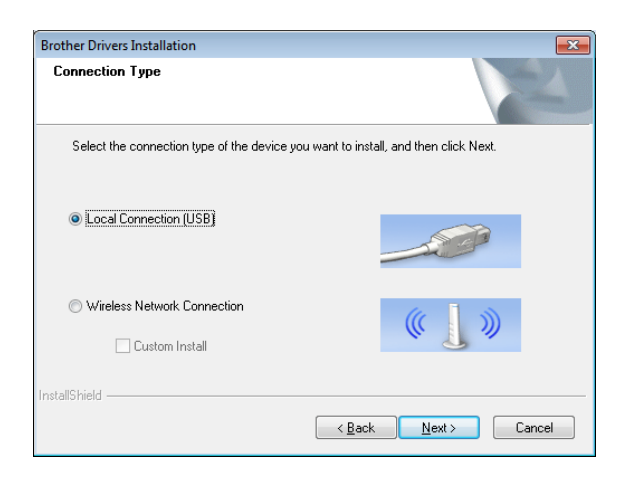

When the [Firewall/AntiVirus detected] screen appears, choose [Change the Firewall port settings to enable network connection and continue with the installation. (Recommended)] and click [Next].

> If you are not using the Windows<sup>®</sup> Firewall allow access using UDP ports 137 and 161.

| Brother Drivers Installation                                                                                                    |
|----------------------------------------------------------------------------------------------------|
| Firewall/AntiVirus detected                                                                                                    |
| Windows Firewall is helping to protect your computer.<br>With the current firewall settings some of the network features on your machine will not work.<br>In order for all the network features of the machine to work, some of the Windows Firewall port<br>settings need to be changed. |
| <ul> <li>Change the Firewall port settings to enable network connection and continue with the<br/>installation. (Recommended)</li> </ul>                                                                                                    |
| $_{\bigodot}$ Continue without changing the Windows Firewall settings. (Some network features will be disabled)                                                                                                    |
| For AntiVirus Software Users:                                                                                                    |
| If you are using AntiVirus Software, a warning dialog window might appear during the<br>installation, then choose ''allow'' to continue.                                                                                                    |
| InstallShield                                                                                                    |
| < <u>Back</u> Next > Cancel                                                                                                    |

1 Choose the printer from the list, and then click [**Next**].

| 51100                            |                 |            |             |          |                                       |
|----------------------------------|-----------------|------------|-------------|----------|---------------------------------------|
| N                                | lode Name       | IP Address | Model Name  | Location | MAC Ad                                |
| В                                | RW20000000000   | XXXXXXXXX  | XXX - XXXXX |          | 00.03.7                               |
|                                  |                 |            |             |          | 60.00.1                               |
| <ul> <li>✓</li> <li>✓</li> </ul> | Set by Nodename |            |             | Refres   | • • • • • • • • • • • • • • • • • • • |

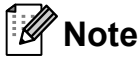

- If your wireless settings fail, the [Wireless Device Setup Wizard] screen appears.
   Follow the on-screen instructions to complete the wireless configuration.
- If you are using WEP but your printer is not found, make sure you entered the WEP key correctly.
- Follow the on-screen instructions to complete setup.

DO NOT cancel any of the screens during the installation. It may take a few seconds for all screens to appear.

## 🖉 Note

V

For Windows Vista<sup>®</sup> and Windows<sup>®</sup> 7 users, when the [**Windows Security**] screen appears, click the check box and click [**Install**] to complete the installation correctly.

The installation is now complete.

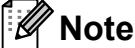

 Depending on your security settings, a Windows Security or antivirus software window may appear when using the printer or its software. Please allow or permit the window to continue. • When configuring multiple printers for wireless network connection:

After using a USB connection to install the drivers and the Printer Setting Tool on the computer, you can use the Communication Settings to easily configure network settings for multiple printers.

# Web Based Management (web browser)

The Brother print server is equipped with a web server that allows you to monitor its status or change some of its settings using HTTP (Hyper Text Transfer Protocol).

🖉 Note

We recommend Microsoft<sup>®</sup> Internet Explorer<sup>®</sup> 7.0/8.0 or Firefox 3.6 for Windows<sup>®</sup>. Please also make sure that JavaScript and cookies are always enabled in whichever browser you use. To use a web browser, you will need to know the IP address of the print server. The IP address of the print server is listed on the Network Configuration List.

1

Open your browser.

- Type "http://printer's IP address/" into your browser's address bar (where "printer's IP address" is the IP address of the Brother printer or the print server name).
  - For example: http://192.168.1.2/
- If you have configured an optional Network password, you must enter it when prompted to access the Web Based Management.

For more information, see *Web Based Management* in the Network User's Guide.

## **Connecting the Computer and Printer**

The printer can be connected to your computer via USB cable, Bluetooth (RJ-4030/RJ-4030Ai), Wi-Fi (RJ-4040 only) and the serial cable.

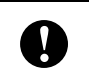

Install the printer driver before connecting the printer to the computer.

## 🖉 Note

When connecting via Bluetooth, the connection settings are saved even after the printer is turned off.

## USB Connection

- Make sure that the printer is turned off before connecting the USB cable.
- Connect the printer end of the USB cable to the USB port on the side of the printer.
- Connect the other end of the USB cable to the USB port on the computer.

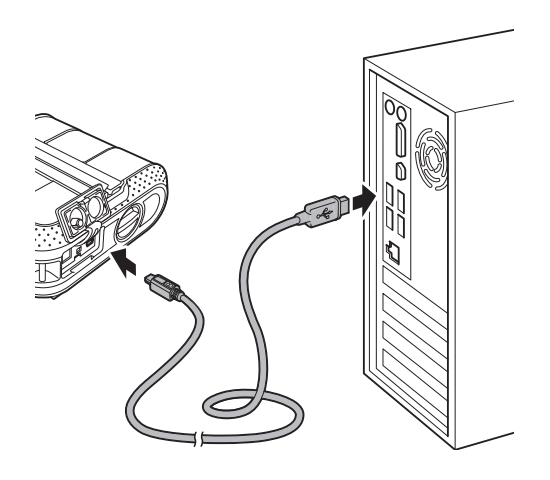

## Bluetooth Connection (RJ-4030/RJ-4030Ai)

## 🖉 Note

Follow the recommendations of the manufacturer of your Bluetooth-equipped computer or Bluetooth adapter and install any necessary hardware and software.

Use this procedure to pair the printer with the computer using the Bluetooth management software.

- 1 Press and hold the  $\bigcirc$  (Power) button to turn the printer on and then press and hold the Bluetooth button.
- 2
  - Use your Bluetooth management software to discover the printer and configure the printer connection.

## Note

If the software prompts you to enter a Bluetooth passkey (PIN code), enter the passkey assigned to the printer. The printer's passkey is the last four digits of its serial number by default.

3 When a computer is used, select "serial port" as the connection method to the printer in the Bluetooth connection screen.

## Note

- Note the COM port number when it appears. (Depending on the type of the computer or mobile device, the COM port number may be required for printing.)
- · Refer to your Bluetooth management software's documentation for details on connection settings, confirming the port name, etc.

- If the printer becomes disconnected because the iPad, iPhone or iPod is moved away from the printer, select "Bluetooth" in the device settings, and then tap the device you want to connect to from the list of Bluetooth devices.
- If your Bluetooth management software cannot discover the printer, the printer may be connected to another device. Use the connected device to end the Bluetooth connection with the printer, or turn off the printer and on again.

## Using Bluetooth to communicate when printing

- 1 Press and hold the ♂ (Power) button to turn the printer on, and then press the Bluetooth button.
- 2 Use your Bluetooth management software to discover the printer. Bluetooth communication starts.

# Wi-Fi Connection (RJ-4040 only)

0

In order for the printer and your network access point or router to communicate, you must first install the printer driver and the Printer Setting Tool (see Installing the Printer Driver and the Software for RJ-4040  $\rightarrow$  page 10).

 Press and hold the (Power) button to turn the printer on, and then press the Wi-Fi button.
 Wi-Fi communication starts.

Note

 You can change the printer's network settings using the Communication Settings (see Communication Settings (RJ-4040 only) ➤> page 38).  The Communication Settings also allows you to easily apply the network setting changes to multiple printers. (see Applying Setting Changes to Multiple Printers ➤> page 40).

## Serial Cable Connection

Please use the cable designed for your Brother printer.

- 1 Make sure that the printer and the computer are turned off before connecting the serial cable.
- Connect the printer end of the serial cable to the serial port on the side of the printer.
- 3 Connect the other end of the serial cable to the serial port on the computer.

### 🖉 Note

- The default settings are as follows: Baud rate: 9600 bps Parity: None Bit length: 8 bit Flow control: Hardware
- To change these settings, refer to the P-touch Template Command Reference. The latest version is available for download at: <u>support.brother.com</u> Choose your product. - [Manuals]

**2** Using the Printer

## **Operation Panel**

The operation panel consists of the following buttons and indicators.

#### RJ-4030/RJ-4030Ai

RJ-4040

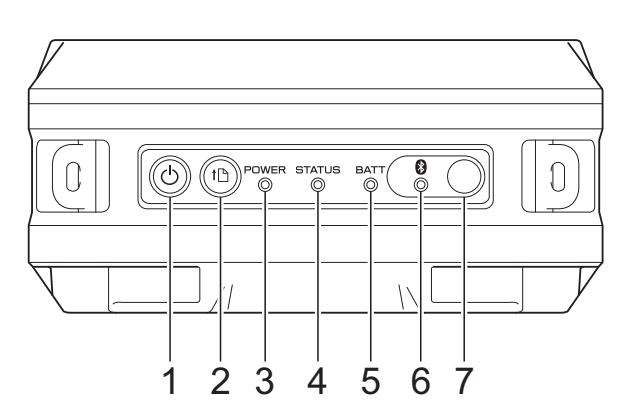

- 1 (Power) button
- 2 † (Feed) button
- 3 POWER indicator
- 4 STATUS indicator
- 5 BATT (Battery) indicator
- 6 (Bluetooth) indicator (RJ-4030/RJ-4030Ai)/ ((· W i⊢i·) (Wi-Fi) indicator (RJ-4040)
- 7 Bluetooth button (RJ-4030/RJ-4030Ai)/ Wi-Fi button (RJ-4040)

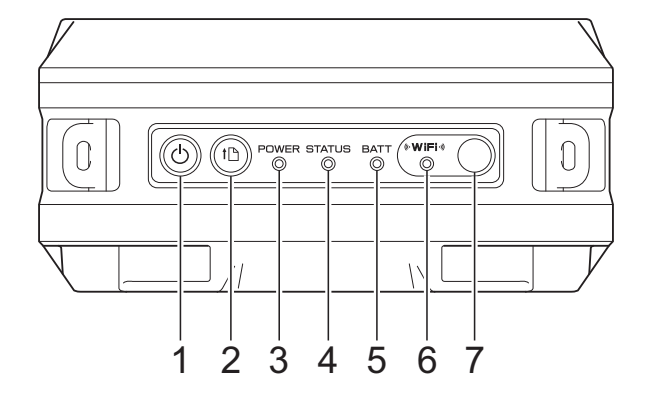

## **Button Functions**

| () (Power) button function                | Operation                                                                                                    |
|-------------------------------------------|----------------------------------------------------------------------------------------------------|
| Turn the printer on                       | While the printer is turned off, press and hold the 🕁 (Power) button until the POWER indicator turns on.                                                                                                    |
| Turn the printer off                      | While the printer is turned on, press and hold the () (Power) button<br>until the STATUS indicator blinks 1 time in red, and the POWER<br>indicator turns off. (If the [ <b>Auto Power Off</b> ] feature is enabled in the RJ<br>Utility, the printer will turn itself off automatically after the selected<br>period of inactivity.) |
| Start up the printer in mass storage mode | If you press and hold this button while also pressing the Wi-Fi button/Bluetooth button, the printer starts up in mass storage mode (see <i>Mass Storage</i> ➤> page 45).                                                                                                    |

| ↑ [] (Feed) button function | Operation                                                                                                    |
|-----------------------------|----------------------------------------------------------------------------------------------------|
| Feed the paper              | When the paper type is set to [ <b>Die-cut Label</b> ] or [ <b>Media With Marks</b> ]:<br>Press the the (Feed) button to automatically feed the paper to the print<br>position.                    |
|                             | When the paper type is set to [ <b>Continuous Length Tape</b> ]:<br>Press the the (Feed) button to feed the paper. The paper feeds a fixed<br>length; you can use a command to change this length. |
| Print the printer settings  | Make sure that a roll is set, and then press and hold the the (Feed) button. The printer starts printing its settings (see <i>Printing the Printer Set-up Information</i> $\rightarrow$ page 52).  |

| (Bluetooth) button function<br>(RJ-4030/RJ-4030Ai) | Operation                                                                                                    |
|----------------------------------------------------|----------------------------------------------------------------------------------------------------|
| Pair the printer to the computer                   | When the printer and computer or other device haven't been paired with each other via Bluetooth, hold this button (see <i>Bluetooth Connection (RJ-4030/RJ-4030Ai)</i> ➤➤ page 20). |
| Use Bluetooth to communicate when printing         | When this key is pressed while the computer and the printer are not connected via Bluetooth, the Bluetooth connection is established and data can be transferred.                   |
| End the Bluetooth connection                       | When the printer and computer are connected via Bluetooth, press this button to end the connection.                                                                                 |
| Start up the printer in mass storage mode          | If you press this button while pressing and holding the () (Power) button, the printer starts up in mass storage mode (see <i>Mass Storage</i><br>➤ page 45).                       |
| Execute a file stored in the mass storage area     | If you press this button while the printer is running in mass storage mode, you can execute a command file stored in the mass storage area (see <i>Mass Storage</i> ➤➤ page 45).    |

2

| (Bluetooth) button function<br>(RJ-4030Ai only)              | Operation                                                                                                    |
|--------------------------------------------------------------|----------------------------------------------------------------------------------------------------|
| Enable or disable the Bluetooth<br>Auto re-pairing function. | Confirm that the Bluetooth function is turned on.<br>Press and hold the () (Bluetooth) button for 5 seconds.<br>If the function is turned off, the () (Bluetooth) indicator turns off, and<br>then the printer turns off.<br>If the function is turned on, the () (Bluetooth) indicator flashes once,<br>and then the printer turns off. |

| ® W iFi ે (Wi-Fi) button<br>function (RJ-4040 only) | Operation                                                                                                    |
|-----------------------------------------------------|----------------------------------------------------------------------------------------------------|
| Use WPS to set wireless network settings easily     | Wi-Fi settings can be configured by simply pressing and holding this button, making it easy to install the printer driver or other software (see <i>Installing the Printer Driver and the Software for RJ-4040</i><br>➤ page 10). |
| Use Wi-Fi to communicate when printing              | When the printer and computer are not connected via Wi-Fi, press this button to connect them and send data to the printer.                                                                                                    |
| End the Wi-Fi connection                            | When the printer and computer are connected via Wi-Fi, press this button to end the connection.                                                                                                    |
| Start up the printer in mass storage mode           | If you press this button while pressing and holding the () (Power) button, the printer starts up in mass storage mode (see <i>Mass Storage</i><br>➤ page 45).                                                                     |
| Execute a file stored in the mass storage area      | If you press this button while the printer is running in mass storage mode, you can execute a command file stored in the mass storage area (see <i>Mass Storage</i> ➤➤ page 45).                                                  |

### Indicators

#### RJ-4030/RJ-4030Ai

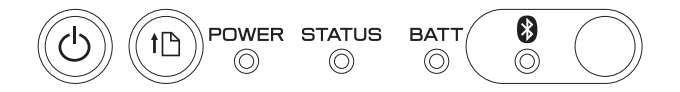

RJ-4040

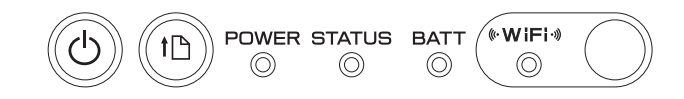

The indicators light and blink to indicate the printer's status. Each indicator may light or blink in green, red, orange, or blue. For details, see *Indicators*  $\rightarrow$  page 49.

## **Printing Solutions**

Your printer can be used with several versions of the Windows<sup>®</sup> operating systems.

In most situations, the printer requires driver software to communicate with your computer. The latest software can be downloaded from the Brother Solutions Center website (<u>support.brother.com</u>). We recommend that you visit the website to make sure that you have the latest version of the drivers.

## Printing

For typical printing, use the following procedure.

- 1 Open the document to be printed.
- 2 Make sure that the printer is properly powered. Use a charged battery, or connect the printer to an AC or DC power outlet.
- 3 Turn the printer on. The POWER indicator lights in green.

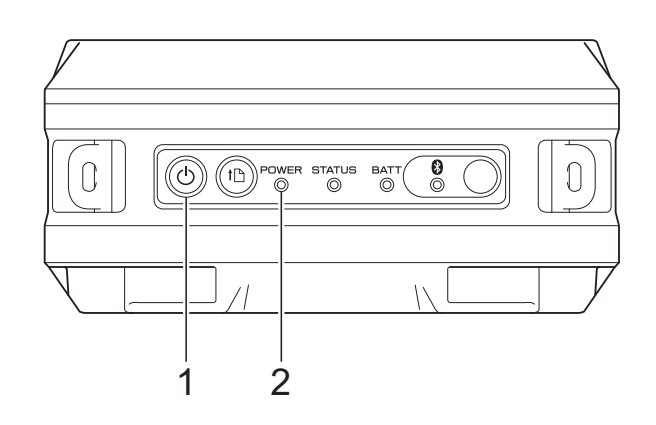

- 1 (Power) button
- 2 POWER indicator
- Connect the printer to a computer, using either USB, Bluetooth (RJ-4030/RJ-4030Ai), or Wi-Fi (RJ-4040 only).
   (See Connecting the Computer and Printer ➤> page 20.)
- Insert the RD Roll. (See Inserting the RD Roll >> page 5.)
   Use genuine Brother paper.
- 6 If necessary, change the print settings using either the printer driver or the RJ Utility. (See *RJ Utility* ➤➤ page 31)

7 Click [Print] in the computer program's menu.

The POWER indicator blinks in green to indicate that the printer is receiving data, and the document is printed.

8 Turn the printer off. The POWER indicator turns off.

## 🖉 Note

To print a JPEG image without using the printer driver, see *JPEG Printing* → page 46.

### Making Prints Lighter or Darker

You can make prints lighter or darker by adjusting the print density setting in the printer driver's dialog box or the RJ Utility (see *Print Density* ➤> page 32).

When using the battery, changing the print density setting may result in slight changes in printing speed and the number of pages that can be printed on a single charge.

## **Printer Driver Options**

You can configure various settings in the printer driver screen, such as paper size, number of copies, print quality, etc.

You can also use the Paper Size Setup and the RJ Utility to configure advanced settings (see Setting Paper Size  $\rightarrow$  page 27 and RJ Utility  $\rightarrow$  page 31).

## **Setting Paper Size**

In order to use labels with a size not listed in the [**Paper Size**] list of the printer driver, the label format must be added to the printer driver.

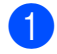

Connect the printer to be configured to the computer via USB.

For Windows Vista<sup>®</sup> / Windows<sup>®</sup> 7 / Windows Server<sup>®</sup> 2008 / Windows Server<sup>®</sup> 2008 R2:

From the Start menu, click [All Programs] - [Brother] - [Label & Mobile Printer] - [Printer Setting Tool].

For Windows<sup>®</sup> 8 / Windows<sup>®</sup> 8.1 /

Windows Server<sup>®</sup> 2012 / Windows Server<sup>®</sup> 2012 R2:

Click the [**Printer Setting Tool**] icon on the [**Apps**] screen.

#### For Windows<sup>®</sup> 10:

From the Start button, select all applications, and then click [**Brother**] - [**Label & Mobile Printer**] - [**Printer Setting Tool**].

- 3 Select the printer connected in step 1.
- 4 Click the [Paper Size Setup] button. The [Paper Size Setup] dialog box appears.

| - · ·                             |                                  | <b>—</b> × |     |
|-----------------------------------|----------------------------------|------------|-----|
| Currently Registered Paper Sizes: |                                  |            |     |
| RD 4" x 6"                        | Width:                           | 4.00 "     |     |
| RD 4" x 3"                        | Length:                          | 6.00 ''    |     |
| RD 4" x 2"<br>RD 4" x 1"<br>RD 4" | Energy Rank:                     | 6          | - · |
|                                   |                                  |            |     |
|                                   | <u>N</u> ew                      |            | -2  |
|                                   | <u> </u>                         |            | -;  |
|                                   | Delete                           |            | - 4 |
|                                   | Import Paper Size List           |            | - ( |
|                                   | Export Paper Size List           |            | - ( |
|                                   | Besister Paper Size With Printer |            |     |

1 Energy Rank

Displays the current setting for the [**Energy Rank**] of the selected paper format.

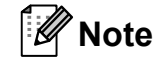

When using "Premium Receipt Paper" \*, select [RD 4" (102 mm)] on the [Paper Size Setup] screen, click the [Edit] button, and then set [Energy Rank] to [0] on the [Advanced Printing Adjustments] screen.

When using "Standard Receipt Paper" \*, set [Energy Rank] to [3].

\* Available paper types vary by country.

2 New

Registers new paper formats.

Do not register a paper size if the same paper size has already been registered. It may cause an unintended result.

If you use the same size of paper as currently registered, select the desired size from the [Currently Registered Paper Sizes] list on the [Paper Size Setup] screen, and change settings on the [Edit] screen.

3 Edit

Edits the settings for the selected paper format.

To save the selected paper format with the new settings, click [Overwrite]. To add a paper format with the new settings, change the name in the [Paper Size Name] box, and then click [Add].

Preset RD paper formats (paper formats available when the software was installed) cannot be edited.

#### 4 Delete

Deletes the selected paper format. A deleted paper format cannot be restored.

5 Import Paper Size List...

Reads the text file (RJ-4030: BSR403ed.txt; RJ-4030Ai: BSR403aied.txt; RJ-4040: BSR404ed.txt) containing the paper format settings, and uses it to replace the contents of the [Currently Registered Paper Sizes] list.

When the list is imported, the entire contents of the [Currently Registered Paper Sizes] list will be replaced with the imported paper formats.

- 6 Export Paper Size List... Exports the settings for the paper formats in the [Currently Registered Paper Sizes] list. The exported list can then be distributed to other computers. For details, see Distributing Paper Formats >> page 29.
- 7 Register Paper Size With Printer Registers the settings for the selected paper format in the printer.
- 8 Save Paper Size Commands Uses the settings for the paper as an added command and exports it as a file. The file extension is ".bin".

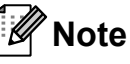

If you use the following methods, you can apply these settings to the printer easily.

- Mass storage feature (see Mass Storage >> page 45)
- Bluetooth (Object Push Profile (OPP))
- Wi-Fi (File Transfer Profile (FTP))

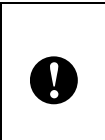

5

These settings commands are only intended for use for applying to printer settings. Saved commands cannot be imported to the Paper Size Setup.

#### Click [New]. The [New] dialog box appears.

| New                                  |                                            | ×                   |
|--------------------------------------|--------------------------------------------|---------------------|
| Paper Size Name:                     |                                            |                     |
| Paper <u>Types:</u><br>Die-cut Label | V                                          |                     |
| 6.00 " 0.26 "                        | <u>₩</u> idth: [0.47 - 4.                  | 09] 4.00 🚔 "        |
| <u></u> 00"                          | Length: [ 0.24 - 39.                       | 37 ] 6.00 🌻 "       |
|                                      | Lagel Spacing:                             | 0.26 🚔 ''           |
|                                      | Width of <u>M</u> arks:                    | 0.49 * "            |
|                                      | Distance From Paper Leading Edge to Marks: | -0.49 A             |
| 0.12"                                | Margins Along Label Wigth:                 | 0.06 📮 "            |
| ABC                                  | Margins Along Label Length:                | 0.12 🚔 ''           |
|                                      | Advanced F                                 | rinting Adjustments |
|                                      | Add                                        | Cancel              |

6 Click [Advanced Printing Adjustments...] to specify the following settings for each paper size. Under [Printing Reference Point Adjustment], the printing position can be adjusted.

| Advanced Printing Adjustments                                                                                                    |                            | <b>—</b> |  |  |  |
|----------------------------------------------------------------------------------------------------|----------------------------|----------|--|--|--|
| Printing Reference Point Adjustment                                                                                                    |                            |          |  |  |  |
| Specify adjustments to the reference point (point of origin for printing). Printing<br>misalignments resulting from differences in printer models or the fixed margins of some<br>applications can be corrected.              |                            |          |  |  |  |
| 0.00 ''                                                                                                    |                            |          |  |  |  |
| +                                                                                                    | Along Label <u>W</u> idth: | 0.00     |  |  |  |
| 0.00 " + + + +                                                                                                    | [-5.91 - 5.91 ]            |          |  |  |  |
| EFGH                                                                                                    | Along Label Length:        | 0.00 🎒   |  |  |  |
|                                                                                                    | [-5.91 - 5.91 ]            |          |  |  |  |
| Energy Rank<br>Change the setting when the heat quantity from the print head changes, for example,<br>when the print density is adjusted, such as with special paper. Normally, it is not<br>necessary to change the setting. |                            |          |  |  |  |
| Energy Rank:                                                                                                    | 8                          |          |  |  |  |
|                                                                                                    | OK                         | Cancel   |  |  |  |

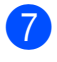

Under [Energy Rank], the print energy (density) can be adjusted.

8 Enter the settings for the paper to be used, and then click [**Add**]. A new paper format is created.

9 Click [**Exit**].

### Note

When the [Paper Size Setup] dialog box is displayed again, the added paper format will appear in the [Currently Registered Paper Sizes] list. If the application is running, exit the application, and then start it again in order for the new paper format to appear in the [Currently Registered Paper Sizes] list.

## Distributing Paper Formats

The paper formats exported from the [**Currently Registered Paper Sizes**] list can be distributed to other computers.

# Distributing only paper formats

If the printer driver has been installed on the recipient's computer, only the paper formats need to be distributed.

At the sender's computer, specify the paper format settings, and then click [Export Paper Size List...]. (See Setting Paper Size >> page 27.) The following files are created. RJ-4030: BSR403ed.txt, BSR403ed.ptd, pdt3137.bin RJ-4030Ai: BSR403aied.txt, BSR403aied.ptd, ptd3537.bin RJ-4040: BSR404ed.txt, BSR404ed.ptd, pdt3237.bin

- 2 Save BSR403ed.txt or, BSR403aied.txt or BSR404ed.txt at any location on the recipient's computer.
- 3 At the recipient's computer, click [Import Paper Size List...]. The paper formats are replaced with the imported ones.

### Distributing paper formats bundled with the installer (RJ-4030/4040)

If the printer driver has not been installed on the recipient's computer, the paper formats that can be distributed are bundled with the installer for the printer driver.

Read "RJ-XXXX" in the following steps as your model name.

- At the sender's computer, specify the paper format settings, and then click [Export Paper Size List...]. (See Setting Paper Size ➤> page 27.) The following files are created. RJ-4030: BSR403ed.txt, BSR403ed.ptd, pdt3137.bin RJ-4040: BSR404ed.txt, BSR404ed.ptd, pdt3237.bin
- 2 Insert the CD-ROM into the CD-ROM drive of the sender's computer.
- Copy the folder in CD drive:\your language\Drivers\RJ-XXXX to any location on the sender's computer.
- Overwrite the contents of the folders at RJ-XXXXx64\custom and RJ-XXXXx86\custom (copied in step 3) with the three files created in 1.
- 5 Save folder [**RJ-XXXX**] at any location on the recipient's computer.
- 6 At the recipient's computer, double-click [dsetuph.exe]. Complete the installation according to the instructions that appear on the screen.

**RJ Utility** 

## Overview

The RJ Utility is a computer program that allows you to change the printer's default settings.

Normally when using a computer program to print a document, print settings are specified in the printer driver's dialog box and then the data is sent to the printer. This utility can be used to adjust settings that are more advanced than the printer driver's settings.

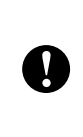

Use the RJ Utility to configure the printer only when the printer is idle. The printer may malfunction if you attempt to configure it while it is handling a job.

## Using the RJ Utility

## Before Using the RJ Utility

- Connect the printer to an AC or DC power outlet, or make sure that the battery is fully-charged.
- Make sure that the printer driver has been installed and is functional.
- Connect the printer to a computer via USB or Bluetooth (RJ-4030/RJ-4030Ai).

## Starting the RJ Utility

- Connect the printer to be configured to the computer.
- For Windows Vista<sup>®</sup> / Windows<sup>®</sup> 7 / Windows Server<sup>®</sup> 2008 / Windows Server<sup>®</sup> 2008 R2: From the Start menu, click [All Programs] - [Brother] - [Label & Mobile Printer] - [Printer Setting Tool].

For Windows<sup>®</sup> 8 / Windows<sup>®</sup> 8.1 / Windows Server<sup>®</sup> 2012 / Windows Server<sup>®</sup> 2012 R2:

Click the [**Printer Setting Tool**] icon on the [**Apps**] screen.

#### For Windows<sup>®</sup> 10:

From the Start button, select all applications, and then click [**Brother**] -[**Label & Mobile Printer**] - [**Printer Setting Tool**].

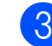

- 3 Select the printer connected in step 1.
  - Click the [**Device settings**] button. The main window is displayed. (See *Main Window* ➤➤ page 32.)

## How to Use the RJ Utility

- 1 In the main window of the RJ Utility, select the check boxes of the parameters with settings that can be changed.
- 2 Select the desired settings from the pull-down menus or enter the desired values.
- Click [Apply] to save the settings in the printer.

## 🖉 Note

The settings are saved when you quit the RJ Utility, and the settings are applied the next time the RJ Utility is started. Note, however, that if the printer is already connected when the RJ Utility is started, the printer's settings are applied.

### **Parameters**

#### **Main Window**

| (    | Brother RJ-4000 Series Util                       | ity                   | ×                  |      |
|------|---------------------------------------------------|-----------------------|--------------------|------|
| 1 –  | Printer Brother RJ-403                            | QAi                   | Current            | - 15 |
| 2 -  | Command Mode                                      | P-touch Template      | Import             | - 16 |
| 3 -  | Print Density                                     | 0 •                   | Export             | - 17 |
| 4 –  | Print Priority                                    | Speed 👻               |                    |      |
| 5 -  | JPEG Printing                                     | Error Diffusion 👻     |                    |      |
| 6 -  | Print Data after being Printed                    | Do not Erase          |                    |      |
| 7 -  | Printer Information Output<br>Settings            | All 👻                 |                    |      |
| 8 -  | Align Paper Leading Edge when the Cover is Closed | Do not Feed 💌         |                    |      |
| 9 -  | Power on when Plugged in                          | Disable 👻             |                    |      |
| 10 - | Auto Power Off                                    | None v                |                    |      |
| 11 – | WLAN/Bluetooth on Power On                        | Keep Current State 👻  |                    |      |
|      | Control Auto Re-pairing of iPhone/iP              | ad Bluetooth devices. |                    |      |
| 12 - | Auto re-pairing                                   | Enable 👻              |                    |      |
| 13 – | Select All                                        |                       | Bluetooth Settings | - 18 |
| 14 – | Clea <u>r</u> All                                 |                       | Maintenance        | - 19 |
|      | Save Command Settings                             | Apply                 | Exit               |      |
|      | 20                                                | 21                    | 22                 |      |

#### 1 Printer

Displays the printer selected in the Printer Setting Tool.

#### 2 Command Mode

Sets the printer's command format. Available settings: [Raster], [ESC/P], [P-touch Template]

#### 3 Print Density

Adjusts the printing density on a scale of -5 to +5.

#### 4 Print Priority

Determines the printer's print quality.Available settings: [**Speed**], [**Quality**]

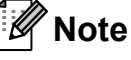

This setting can also be changed using the printer driver, however, in this case the setting is erased when the printer is turned off. If the setting is changed using the RJ Utility, the setting is retained even when the printer is turned off, therefore, if you plan on printing without using the printer driver, use the RJ Utility to change this setting.

#### 5 JPEG Printing

Sets the image processing used when printing JPEG images via Bluetooth or with the mass storage feature.

Available settings: [Binary], [Error Diffusion]

- 6 Print Data after being Printed
   Determines whether the print data is erased automatically after printing.
   Available settings: [Erase], [Do not Erase]
- 7 Printer Information Output Settings Determines which information is printed when printing the printer's settings.

## Available settings: [AII], [Usage Log], [Printer Settings], [Printer Transfer Data]

(See Printing the Printer Set-up Information → page 52.)

8 Align Paper Leading Edge when the Cover is Closed

Determines whether or not paper is automatically fed when the cover is closed. Available settings: [**Do not Feed**], [**Feed**]

#### 9 Power on when Plugged in

Determines whether or not the printer turns on automatically when the power cord is connected.

Available settings: [Disable], [Enable]

#### 10 Auto Power Off

Determines the amount of time that passes before the printer turns off automatically.

Available settings: [**None**], 10 min. to 60 min. (10 min. increments)

#### 11 WLAN/Bluetooth on Power On

Determines the conditions for connecting via Wi-Fi and Bluetooth when the printer is turned on.

Available settings: [On by Default], [Off by Default], [Keep Current State]

#### 12 Auto re-pairing

Control Auto Re-pairing of iPhone/iPad Bluetooth devices.

Available settings: [Enable], [Disable]

#### 13 Select All

Places a check in the check boxes for all items.

#### 14 Clear All

Removes the checks in the check boxes for all items.

#### 15 Current

Retrieves the current setting values from the printer and applies them to each combo box.

#### 16 Import

Reads an exported file and applies the settings to the printer.

#### 17 Export

Saves the current settings to a file.

#### 18 Bluetooth Settings

Displays the [**Bluetooth Settings**] screen. (See *Bluetooth Settings (RJ-4030Ai only)* ➤ page 35.)

#### 19 Maintenance

Displays the [Maintenance] screen. (See Maintenance ➤➤ page 36.)

#### 20 Save Command Settings

Saves the content of the selected (checked) items as a command-format ".bin" file. Bluetooth settings are not saved.

🖉 Note

If you use the following methods, you can apply these settings to the printer easily.

- Mass storage feature (see Mass Storage
   >> page 45)
- Bluetooth (Object Push Profile (OPP))
- Wi-Fi (File Transfer Profile (FTP))

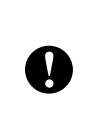

These settings commands are only intended for use for applying to printer settings. Saved commands cannot be imported to the RJ Utility.

#### 21 Apply

Sends the selected (checked) settings to the printer.

#### 22 Exit

Exits the RJ Utility. The current settings are saved.

#### Bluetooth Settings (RJ-4030 only)

| Bluetooth Settings                                                                 | ×                        |          |
|------------------------------------------------------------------------------------|--------------------------|----------|
| Bluetooth PIN code                                                                 |                          | _        |
| Enable                                                                             | <u>C</u> urrent<br>Apply |          |
| Between 1 and 16 one-byte alphanumeric characters<br>(Letters are case-sensitive.) |                          |          |
| Bluetooth Device Name                                                              |                          | 7        |
|                                                                                    | Current                  |          |
|                                                                                    | Apply                    | <u> </u> |
| Between 1 and 30 one-byte alphanumeric characters.                                 |                          |          |
| Visible to Other Devices                                                           |                          |          |
|                                                                                    | Current                  | 3        |
|                                                                                    | Apply                    |          |
| Bluetooth Address                                                                  |                          |          |
|                                                                                    | Curre <u>n</u> t         | -4       |
| Olere                                                                              |                          | _        |
| Lloge                                                                              |                          |          |

#### 1 Bluetooth PIN code

Allows you to select whether a Bluetooth PIN code (passkey) is required, change the printer's Bluetooth PIN code, and select whether Bluetooth communication is encrypted.

If [Enable] is selected in the [Bluetooth PIN code] pull-down menu, the PIN code specified here must also be stored on the computer in order to communicate with the printer when using Bluetooth. You can change the PIN code if necessary.

If the [**Encryption**] check box is selected, data sent using the RJ Utility between the computer and printer will be encrypted when using Bluetooth.

#### 2 Bluetooth Device Name

Allows you to specify a name (up to 30 characters) for the printer. Useful when there are multiple Bluetooth printers present.

#### 3 Visible to Other Devices

Allows you to specify whether the printer can be "discovered" by other Bluetooth devices.

#### 4 Bluetooth Address

Displays the current Bluetooth address.

## 🖉 Note

The PIN code and the device name must use alphanumeric characters (A-Z, a-z, 0-9) only. The device name can contain a space character; the PIN code cannot.

#### Bluetooth Settings (RJ-4030Ai only)

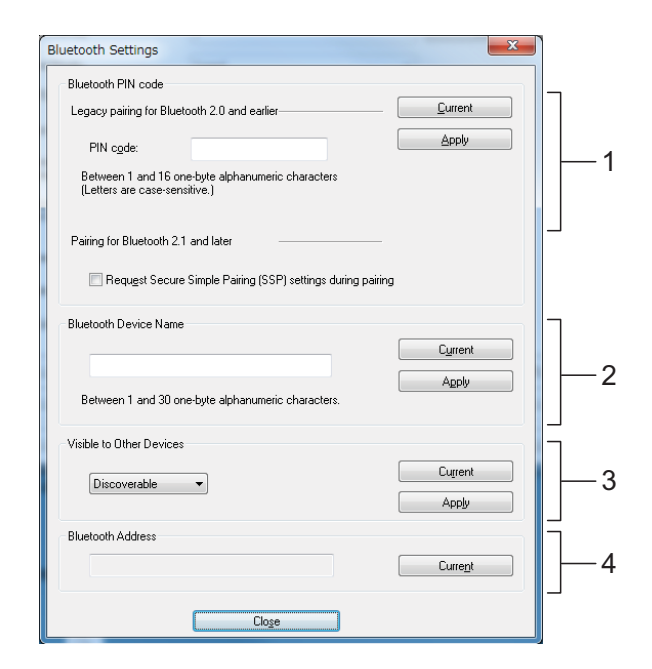

## 1 Bluetooth PIN code

#### PIN code

Specify the PIN code that will be used when pairing with devices that are compliant with Bluetooth 2.0 or earlier.

## Request Secure Simple Pairing (SSP) settings during pairing

If this check box is selected, pairing can be performed using the printer buttons for devices that are compliant with Bluetooth 2.1 or later.

#### 2 Bluetooth Device Name

Allows you to specify a name (up to 30 characters) for the printer. Useful when there are multiple Bluetooth printers present.

#### 3 Visible to Other Devices

Allows you to specify whether the printer can be "discovered" by other Bluetooth devices.

#### 4 Bluetooth Address

Displays the current Bluetooth address.

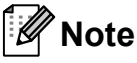

The PIN code and the device name must use alphanumeric characters (A-Z, a-z, 0-9) only.

The device name can contain a space character; the PIN code cannot.

#### Maintenance

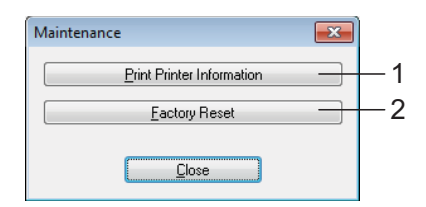

#### **1** Print Printer Information

Click to print a report containing the following types of information.

- Program version
- Printer usage history
- Missing dot test pattern
- RJ Utility setting information
- List of transferred data
- Network setting information
- Wi-Fi setting information

See the print sample on the next page.

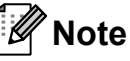

You can also print this report using the t
☐ (Feed) button (see *Printing the Printer Set-up Information* **>>** page 52).

#### 2 Factory Reset

Click [**Factory Reset**] to reset the RJ Utility to its default settings and send them to the printer.

#### Printer Information printing sample

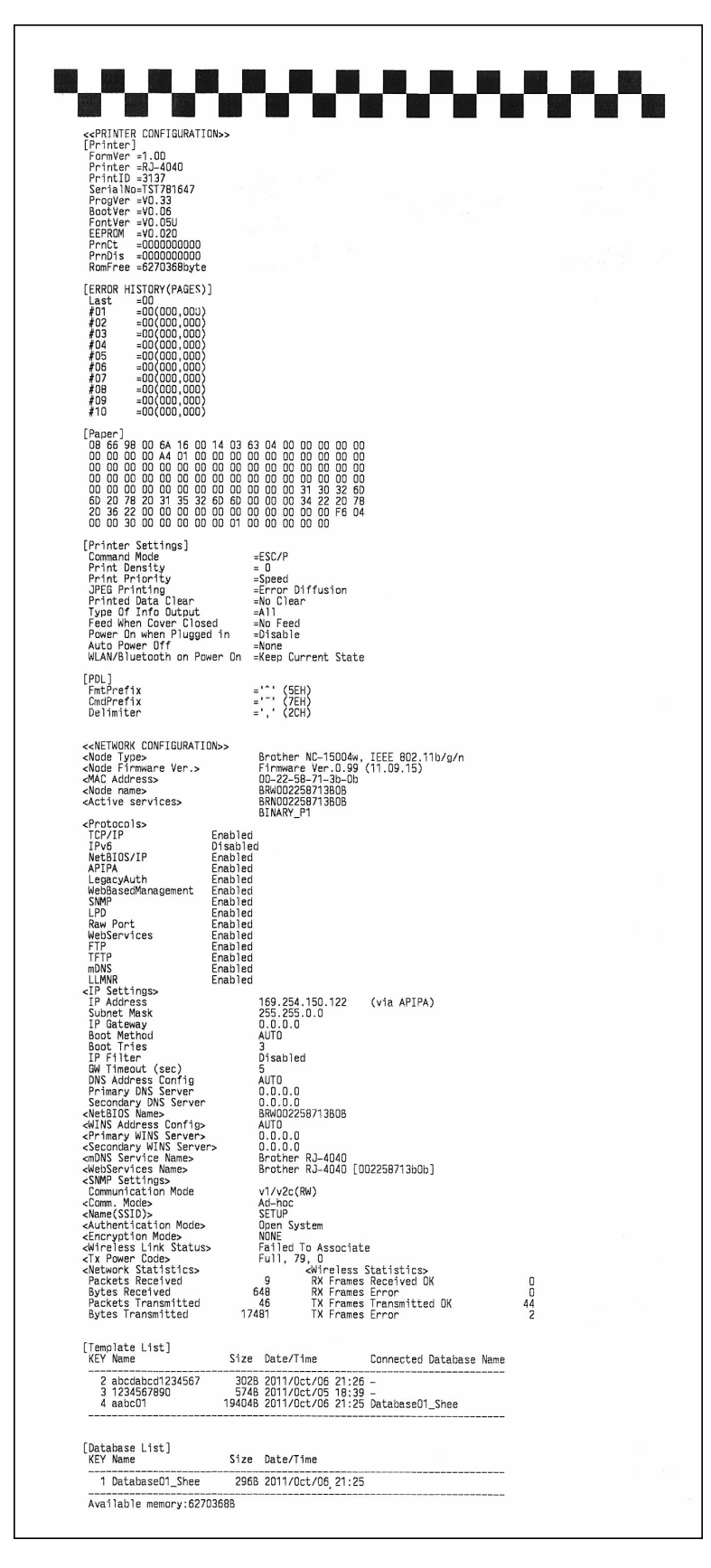

\*Labels are for illustrative purposes only.

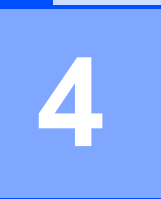

## **Communication Settings** (RJ-4040 only)

## **Overview**

The Communication Settings is a computer program used for changing network settings via USB.

By using the Communication Settings, you can not only change the network settings for one printer, you can easily apply the same settings to multiple printers.

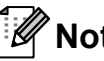

### 🖉 Note

The Communication Settings is installed with other software such as the printer driver. (see Installing the Printer Driver and the Software for RJ-4040 >> page 10)

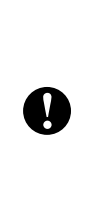

To start the Communication Settings, you must be logged on with Administrator rights.

The Communication Settings can change the settings for certain Brother printer models only.

## Using the Communication Settings

## Starting the Communication Settings

1 Connect the printer whose settings will be changed to the computer via USB.

For Windows Vista<sup>®</sup> / Windows<sup>®</sup> 7 / 2 Windows Server<sup>®</sup> 2008 / Windows Server<sup>®</sup> 2008 R2: From the Start menu, click [AII Programs] - [Brother] - [Label & Mobile Printer] - [Printer Setting

> Tool]. For Windows<sup>®</sup> 8 / Windows<sup>®</sup> 8.1 / Windows Server<sup>®</sup> 2012 / Windows Server<sup>®</sup> 2012 R2:

Click the [Printer Setting Tool] icon on the [Apps] screen.

#### For Windows<sup>®</sup> 10:

From the Start button, select all applications, and then click [Brother] -[Label & Mobile Printer] - [Printer Setting Tool].

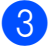

Select the printer connected in 1.

Click the [Communication settings] button.

The main window is displayed.

#### **Main Window**

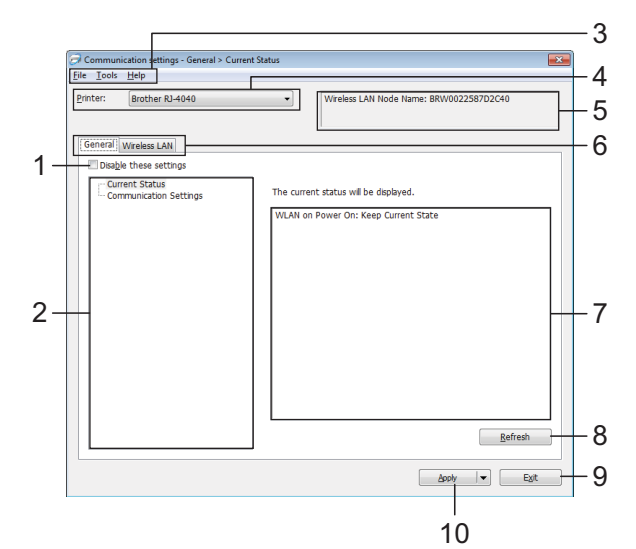

appears

#### 1 Disable these settings

When this check box is clicked,

in the tab, and the settings can no longer be specified or changed.

The settings in a tab where in appears will

not be applied to the printer even if [**Apply**] is clicked. In addition, the settings in the tab will not be saved or exported when the [**Save in Command File**] or [**Export**] command is executed.

To apply the settings to the printer or save or export them, be sure to clear the check box.

#### 2 Items

When [**Current Status**] is selected, the current settings appear in the settings display/change area.

Select the item for the settings that you want to change.

#### 3 Menu Bar

Select a command contained in each menu from the list.

#### 4 Printer

Selects the printer whose settings are to be changed.

If only one printer is connected, it is unnecessary to make a selection since only that printer will appear.

#### 5 Node Name

Displays the node name. The node name can also be changed. (See *Change Node Name/Bluetooth Device Name* ➤> page 42)

#### 6 Settings Tabs

Click the tab containing the settings to be specified or changed.

If popears in the tab, the settings in that tab will not be applied to the printer.

#### 7 Settings Display/Change Area

Displays the current settings for the selected item. Change the settings as necessary using the drop-down menus, direct entry or other appropriate methods.

#### 8 Refresh

Click to update the displayed settings with the most recent information.

#### 9 Exit

Exits [**Communication settings**], and returns to the main window of the "**Printer Setting Tool**".

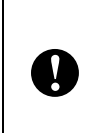

Settings are not applied to printers if the [**Exit**] button is clicked without clicking the [**Apply**] button after changing settings.

#### 10 Apply

Click [**Apply**] to apply the settings to the printer. To save the specified settings in a command file, select [**Save in Command File**] from the dropdown menu. The saved command file can be used with the mass storage feature to apply the settings to a printer. (See *Mass Storage* ➤ page 45)

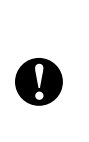

Clicking [**Apply**] applies all settings in all tabs to the printer.

If the [**Disable these settings**] check box is selected, the settings in that tab are not applied.

39

### Changing the Settings Related to Communications

- 1 Make sure that the computer with the Communication Settings installed is connected via USB to the printer that you want to change the settings for.
- 2 Start the Communication Settings. Confirm that the printer that you want to change the settings for is displayed in [Printer].

If another printer is displayed, select the desired printer from the [**Printer**] combo box.

Brother RJ-4040

### 🖉 Note

If only one printer is connected, only that printer is displayed and it is not necessary to select a printer.

- 3 From [**Communication Settings**] of [**Items**], click the items that will be changed.
- 4 In the settings display/change area, select the desired setting from the pulldown list, or enter a value.
- 5 When you have changed all the desired settings, click [**Apply**] button and then [**Exit**] button.

The settings are applied to the printer.

### Applying Setting Changes to Multiple Printers

1 After following the steps in *Changing the Settings Related to Communications* above, disconnect the printer from the computer, and connect the second printer to the computer. 2 Select the newly connected printer from the [**Printer**] combo box.

### 🖉 Note

If [Automatically detects the connected printer, and retrieves the current settings.] check box on the [Option Settings] screen is selected, the connected printer is automatically selected.

See Automatically detects the connected printer, and retrieves the current settings. ➤ page 42.

Click the [**Apply**] button. The same settings that were applied to the first printer are applied to the second printer.

4

3

Repeat steps **1** - **3** for all the printers that you want to change the settings for.

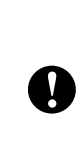

If the IP address is set to [**STATIC**], the printer's IP address will also be changed to the same address as the first printer. Change the IP address as necessary.

## 🖉 Note

To save the setting contents as a file, click [**File**] - [**Export...**].

The exported setting contents are applied to [**Communication Settings**] the next time settings are imported using the Communication Settings.

Communication Settings (RJ-4040 only)

### Menu Bar

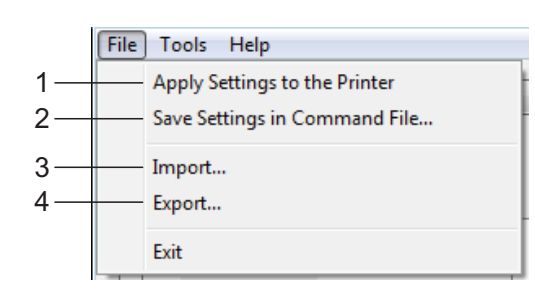

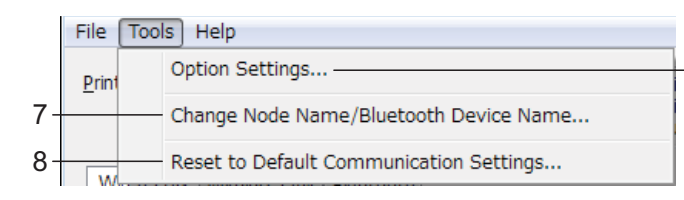

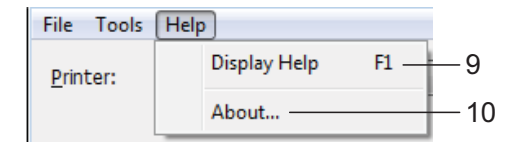

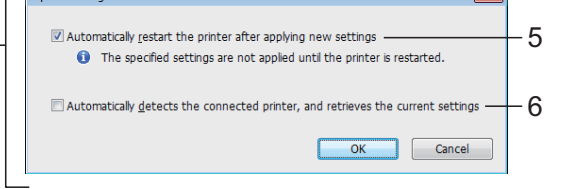

#### 1 Apply Settings to the Printer

Applies the settings to the printer.

#### 2 Save Settings in Command File

Saves the specified settings in a command file. The file extension is ".bin".

The saved command file can be used with the mass storage feature to apply the settings to a printer. (See *Mass Storage*  $\rightarrow$  page 45)

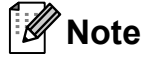

N

If the [**Disable these settings**] check box is selected, the settings in that tab are not saved.

| The following information is not  |
|-----------------------------------|
| saved with the settings commands. |

- Node name
- IP address, subnet mask and default gateway (when the IP address is set to [STATIC])

- The saved communication settings commands are only intended to be used for applying settings to a printer. The settings cannot be applied by importing this command file.
   Saved command files centain
- Saved command files contain authentication keys and passwords. Take necessary measures to protect saved command files, such as by saving them in a location that cannot be accessed by other users.
   Do not send the command file to a printer whose model was not

printer whose model was not specified when the command file was exported.

#### 3 Import

Ω

#### Import from the current computer wireless settings

Imports the settings from the computer.

## Note

- Only personal security authentication settings (open system, public key authentication and WPA/WPA2-PSK) can be imported. Enterprise security authentication (such as LEAP and EAP-FAST) settings cannot be imported.
- If multiple wireless LANs are enabled for the computer being used, the first wireless settings (only personal settings) that are detected will be considered for the import data.
- Only settings (communication mode, SSID, authentication method, encryption mode and authentication key) from the [Wireless LAN] tab - [Wireless Settings] pane can be imported.

#### Select a Profile to import

Imports the exported file and applies the settings to a printer.

Click [Browse] to display a dialog box for browsing for the file. Select the file to be imported. The settings in the selected file appear in the settings display/change area.

## Note

- All settings, such as wireless settings or TCP/IP settings, can be imported. However, node names cannot be imported.
- · Only profiles that are compatible with the selected printer can be imported.
- If the imported profile's IP address is set to [STATIC], change the IP address of the imported profile, if necessary, so that it does not duplicate the IP address of an existing printer on the network whose settings have been completed.

#### 4 Export

Saves the current settings in a file.

## Note

V

If the [Disable these settings] check box is selected, the settings in that tab are not saved.

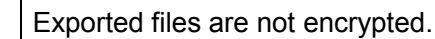

#### 5 Automatically restart the printer after applying new settings

If this check box is selected, the printer automatically restarts after communication settings are applied.

If this check box is cleared, printers must be manually restarted.

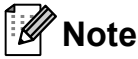

When configuring multiple printers, you can reduce the time required to change settings by clearing this check box. In this case, we recommend selecting this check box when configuring the first printer so that you can confirm that each setting is operating as intended.

6 Automatically detects the connected printer, and retrieves the current settings.

If this check box is selected and a printer is connected to the computer, the printer is automatically detected and the printer's current settings are displayed in the [Current Status] pane.

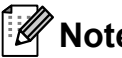

## Note

If the model of the connected printer is different than that of the printer shown in the [Printer] drop-down list, the settings available on all tabs change to match the connected printer.

7 **Change Node Name/Bluetooth Device** Name

Allows each node name to be changed.

- **Reset to Default Communication Settings** 8 Returns the communication settings to their factory defaults.
- 9 **Display Help**

Displays the Help.

#### 10 About

Displays the version information.

## **Connected Printer's Status**

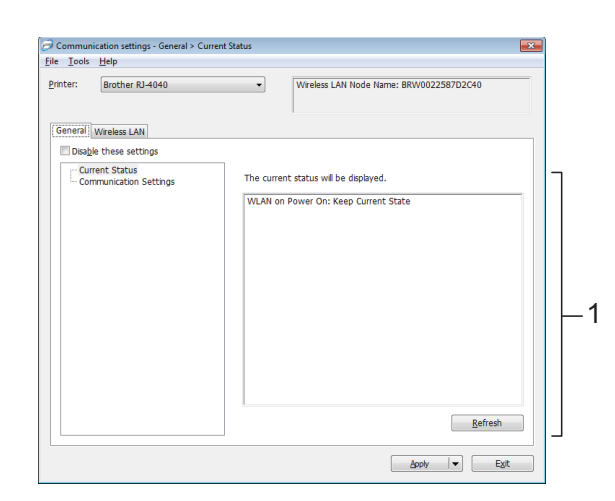

1 Current Network Status

Displays network status on the right side of the screen in the settings display/change area. Click the [**Refresh**] button to update the view.

### **Network Settings**

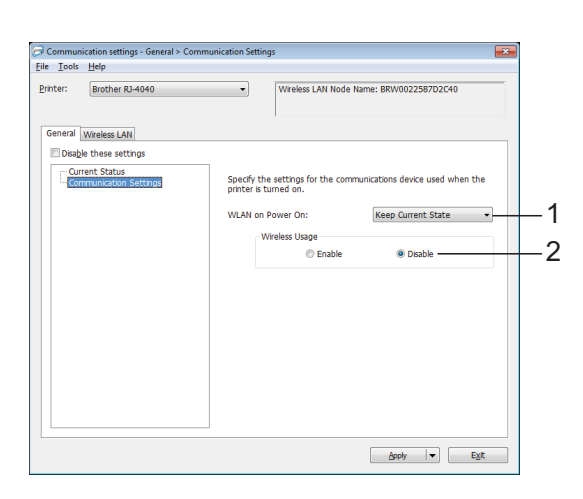

#### 1 WLAN on Power On

Determines the conditions for connecting via Wi-Fi when the printer is turned on. Select either: [On by Default], [Off by Default], [Keep Current State]

#### 2 Wireless Usage

Enables and disables wireless communication.

### TCP/IP (Wireless)

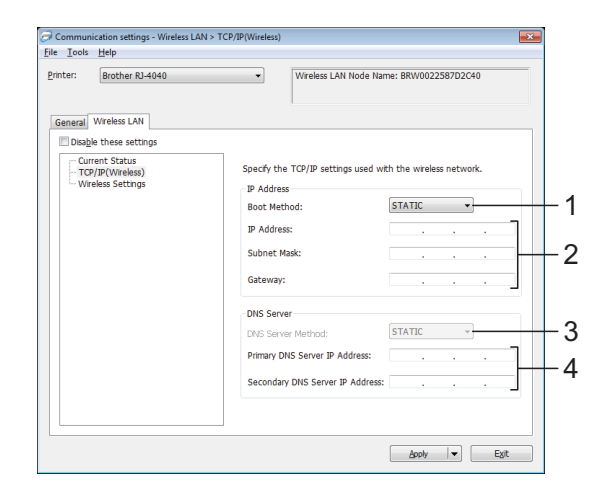

- 1 Boot Method Select [STATIC], [AUTO], [BOOTP], [DHCP] or [RARP].
- IP Address/Subnet Mask/Gateway Specify the various values. You can only enter settings when the IP address is set to [STATIC].
- 3 DNS Server Method Select [STATIC] or [AUTO].
- 4 Primary DNS Server IP Address/Secondary DNS Server IP Address

You can only enter settings when the DNS server is set to [**STATIC**].

### **Wireless Settings**

| rinter: Brother RJ-4040 | Wireless L              | AN Node Name: BRW0022587D2C40   |
|-------------------------|-------------------------|---------------------------------|
| Course I Mirolage I AM  |                         |                                 |
| Disable these settings  |                         |                                 |
|                         | Specify the authentical | tion method used with wireless. |
| Wireless Settings       | Communication Mode:     | Infrastructure -                |
|                         | SSID(Network Name):     | SETUP Search                    |
|                         | Channel:                | 11 -                            |
|                         | Authentication Method   | d: WPA/WPA2-PSK 🗸               |
|                         | Encryption Mode:        | ткјр 👻                          |
|                         | WEP Key:                |                                 |
|                         | Passphrase:             | ******                          |
|                         | User ID:                |                                 |
|                         | Password:               |                                 |
|                         | Display the key and     | password on-screen              |
|                         |                         |                                 |

- 1 Communication Mode Select [Ad-hoc] or [Infrastructure].
- 2 SSID (Network Name) Click the [Search] button to display the SSID selections in a separate dialog box.

3 Channel

Select from the displayed options.

#### 4 Authentication Method/Encryption Mode

The supported encryption modes for the various authentication methods are as shown in *Communication Mode and Authentication/Encryption Methods* **>>** page 44.

#### 5 WEP Key

You can only specify a setting when WEP is selected as the encryption mode.

#### 6 Passphrase

You can only specify a setting when WPA-PSK, WPA2-PSK, or WPA-PSK/WPA2-PSK is selected as the authentication method.

#### 7 User ID/Password

You can only specify settings when LEAP, EAP-FAST, PEAP, EAP-TTLS or EAP-TLS is selected as the authentication method. In addition, with EAP-TLS, it is not necessary to register a password, but a client certificate must be registered. To register a certificate, connect to the printer from a web browser, and then specify the certificate.

8 Display the key and password on-screen If this check box is selected, keys and passwords will be displayed in plain text (nonencrypted text).

## Communication Mode and Authentication/Encryption Methods

When the Communication Mode is Ad hoc

| Authentication<br>Method | Encryption Mode |
|--------------------------|-----------------|
| Open System              | None            |
|                          | WEP             |

When the Communication Mode is Infrastructure

| Authentication<br>Method | Encryption Mode |
|--------------------------|-----------------|
| Open System              | None            |
|                          | WEP             |
| Shared Key               | WEP             |

| Authentication<br>Method | Encryption Mode |
|--------------------------|-----------------|
| WPA-PSK                  | TKIP            |
|                          | AES             |
| WPA2-PSK                 | AES             |
| WPA/WPA2-PSK             | TKIP            |
|                          | AES             |
| LEAP                     | СКІР            |
| EAP-FAST/NONE            | TKIP            |
|                          | AES             |
| EAP-FAST/MS-CHAP         | TKIP            |
| v2                       | AES             |
| EAP-FAST/GTC             | TKIP            |
|                          | AES             |
| PEAP/MS-CHAPv2           | TKIP            |
|                          | AES             |
| PEAP/GTC                 | TKIP            |
|                          | AES             |
| EAP-TTLS/CHAP            | TKIP            |
|                          | AES             |
| EAP-TTLS/MS-CHAP         | TKIP            |
|                          | AES             |
| EAP-TTLS/MS-             | TKIP            |
| CHAPv2                   | AES             |
| EAP-TTLS/PAP             | ТКІР            |
|                          | AES             |
| EAP-TLS                  | ТКІР            |
|                          | AES             |

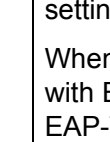

V

To perform higher level security settings:

When performing certificate verification with EAP-FAST, PEAP, EAP-TTLS or EAP-TLS authentication methods, the certificate cannot be specified from the Communication Settings. After the printer has been set to be able to connect to the network, perform settings by accessing the printer from a web browser.

## **Other Functions**

## Mass Storage

## Description

The mass storage feature allows you to execute commands and perform JPEG printing by sending data from a computer or other device to the printer via USB. Files that have been copied to the printer's mass storage area are processed when you press the Wi-Fi button/Bluetooth button.

This feature is useful in the following situations.

- When you want to apply settings that are stored in a command file (".bin" format) or templates that are stored in ".blf" format files that were distributed by the administrator without using a customized tool
- When you want to execute commands or perform JPEG printing without installing the printer driver
- When you want to use a device with an OS (including non-Windows operating systems) that has a USB host feature to print and transmit data

### Using the Mass Storage Feature

 Confirm that the printer is turned off. While pressing the Wi-Fi button/Bluetooth button, press and hold the power button. The printer starts up in mass storage mode and the POWER and STATUS indicators light in green.

Connect the computer or device to the printer via USB.

The printer's mass storage area is displayed on the computer or device's screen.

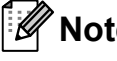

## Note

If the mass storage area is not displayed automatically, refer to the operating instructions for the computer or device's operating system for information about displaying the mass storage area.

- Drag and drop the file you want to copy to the mass storage area.
- 5 Press the Wi-Fi button/Bluetooth button. The command file is executed. While the file is being executed, the (WIFI) (Wi-Fi) indicator () (Bluetooth) indicator lights in blue.
- 6 After the file has been executed, the (WIFI) (Wi-Fi) indicator/() (Bluetooth) indicator turns off.
- To turn mass storage mode off, turn the printer off. The printer will start up in its normal operating mode.

Ŋ

- When the printer is turned off, mass storage mode is deactivated and any files in the mass storage area are deleted.
- This feature supports ".bin", ".blf", and ".jpg" files. Do not use other file formats with this feature.
- Do not create folders in the mass storage area. If a folder is created, files in the folder will not be executed.
- The capacity of the mass storage area is 2.45 MB. Use of files larger than 2 MB cannot be guaranteed.
- If multiple files are copied, the order that the files will be executed in cannot be guaranteed.
- Wi-Fi, Bluetooth, and RS-232C features are not available while the printer is running in mass storage mode.
- Do not access other files in the mass storage area when executing a copied file.

## **JPEG Printing**

Image data (JPEG) can be printed without using the printer driver.

### 🖉 Note

- JPEG images can be printed using the mass storage feature.
- The Bluetooth Basic Imaging Profile (BIP) or Object Push Profile (OPP) is used for printing via a Bluetooth connection.
- This printer will convert a color JPEG image to a 'Black & White' image using a dithering process.
- When sending a JPEG image that is already 'Black & White' this dithering process may make your printed image fuzzy.
- To improve the image quality, try to turn off any preprocessing of the JPEG image.
- Only JPEG images can be printed. (Limited to files with the .jpg extension.)
- The maximum file size is 5 MB. (2.38 MB when the mass storage feature is used.)
- The maximum resolutions are as follows.

Height  $\times$  Width = 8000  $\times$  832 dots

If these limits are exceeded, the data received by the printer will be discarded and not printed.

- Print is at 1 pixel = 1 dot.
- This printer performs binary processing (simple binary) to print the image.
- The image is printed with the height-to-width proportion of the received data.

6

## **Maintaining the Printer**

Maintenance of the printer may be carried out as required. However, some environments require that maintenance must be done more frequently (e.g. in dusty conditions).

## Print Head Maintenance

Use a cotton swab and wipe the head.

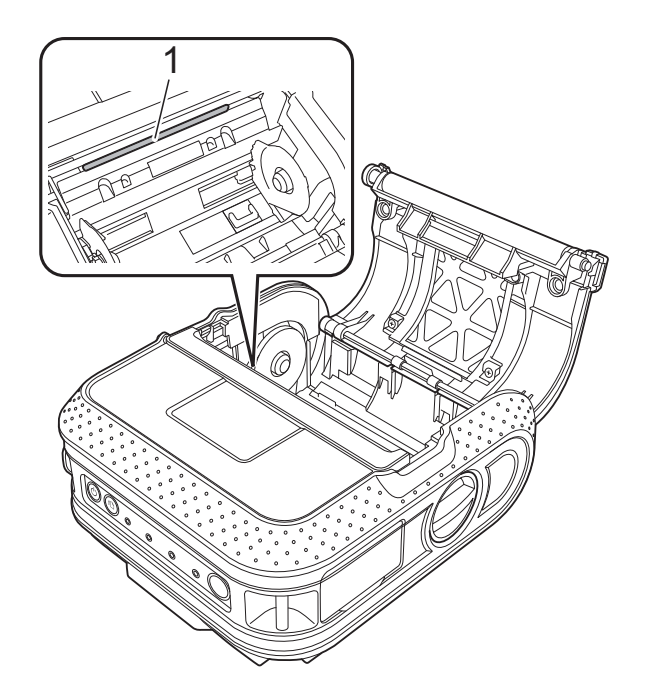

## **Roller Maintenance**

Use a piece of cellophane tape to remove dirt from the roller.

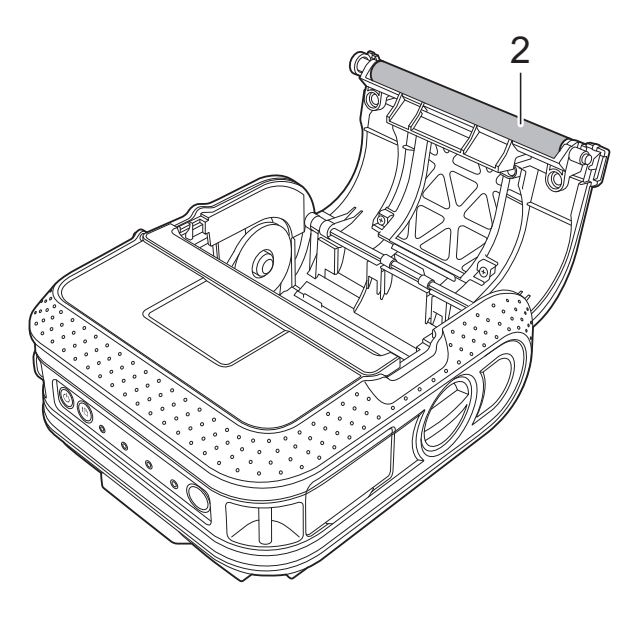

2 Roller

1 Print head

6

## Paper Outlet Maintenance

If glue accumulates on the paper outlet and the printer becomes jammed, disconnect the printer from the external power outlet and clean the paper outlet with a cloth dipped in isopropyl alcohol.

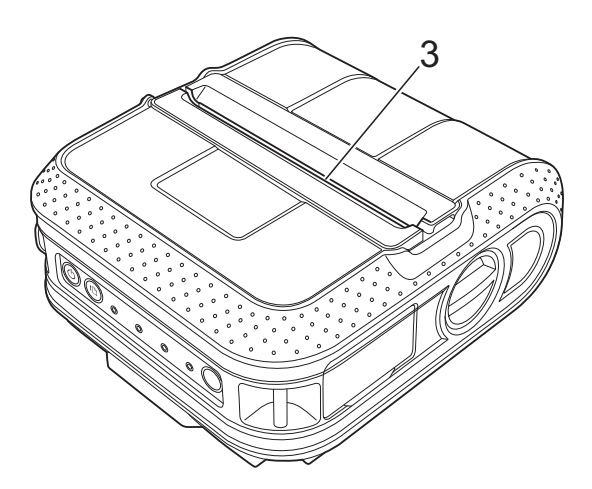

3 Paper outlet

7 Reference

## Indicators

The indicators light and blink to indicate the printer's status. The following symbols are used in this section to explain the meaning of the different indicator colors and patterns.

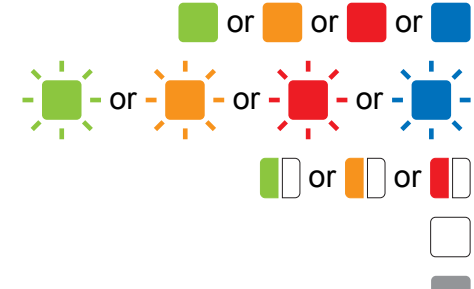

Indicator is lit in the color shown

Indicator is blinking in the color shown

Indicator blinks 1 or 2 times in each color, then turns off

Indicator is lit or blinking in any color or pattern

Indicator is off

| POWER     | STATUS | BATT<br>(BATTERY) | (Bluetooth)((··································· | Description                   |
|-----------|--------|-------------------|--------------------------------------------------|-------------------------------|
|           |        |                   |                                                  | Power on                      |
|           |        |                   |                                                  | Roll cover open               |
| • <u></u> |        |                   |                                                  | Receiving data                |
|           |        |                   |                                                  | Transferring data             |
|           |        |                   |                                                  | Error                         |
|           |        |                   |                                                  | Print error                   |
|           |        |                   |                                                  | Feed error                    |
|           |        |                   |                                                  | Cover open error              |
|           |        |                   |                                                  | Communication error           |
|           | -      |                   |                                                  | Image processing error        |
|           | × • •  |                   |                                                  | Database search error         |
|           |        |                   |                                                  | No template error             |
|           |        |                   | Access point search error                        |                               |
|           |        |                   |                                                  | Access point connection error |
|           |        |                   |                                                  | Security error                |
|           |        |                   |                                                  | Error                         |
| -         | -      |                   |                                                  | Battery error                 |
|           |        |                   |                                                  | Mass storage error            |
| -         | -      | -                 |                                                  | System error                  |
|           |        |                   |                                                  | In boot mode                  |

49

| Chapter 7 | 7 |
|-----------|---|
|-----------|---|

| POWER | STATUS | BATT<br>(BATTERY)          | (Bluetooth)<br>«·Wi⊏i·» (Wi-Fi) | Description                                                                   |
|-------|--------|----------------------------|---------------------------------|-------------------------------------------------------------------------------|
|       |        |                            | (Once every<br>3 seconds)       | Wireless on, not connected*                                                   |
|       |        |                            |                                 | Wireless or Bluetooth on, connected                                           |
|       |        |                            | (Once every second)             | Now setting WPS*<br>Pairing with Bluetooth                                    |
|       |        |                            | (Once every 2 seconds)          | Connecting to an Apple device (iPad, iPhone, or iPod touch)                   |
|       |        |                            |                                 | Now resetting                                                                 |
|       |        |                            |                                 | Formatting complete (When [Print Data after being Printed] is set to [Erase]) |
| -     |        |                            |                                 | Now cooling                                                                   |
|       |        |                            |                                 | MCR read mode                                                                 |
|       |        |                            |                                 | MCR read success                                                              |
|       |        |                            |                                 | MCR read error                                                                |
|       |        | (Once every<br>4 seconds)  |                                 | Rechargeable battery power: half                                              |
|       |        | (Twice every<br>4 seconds) |                                 | Rechargeable battery power: low                                               |
|       |        | (Once every second)        |                                 | Battery must be charged                                                       |
|       |        |                            |                                 | Charging                                                                      |
|       |        |                            |                                 | Rechargeable battery power: full                                              |
|       |        |                            |                                 | In mass storage mode                                                          |
|       |        |                            |                                 | Processing file in mass storage mode                                          |
|       |        |                            |                                 | Initializing                                                                  |
|       |        |                            |                                 | 1                                                                             |

\*RJ-4040 only

## **Indicator Warnings**

| Problem                            | Solution                                                                                                    |
|------------------------------------|----------------------------------------------------------------------------------------------------|
| The POWER indicator does not light | The printer is receiving no power.                                                                                                    |
|                                    | If you are using AC or DC power, make sure that the AC adapter or Car adapter is properly connected (see <i>Connecting the Printer to External Power</i> ➤> page 2) and make sure that the AC or DC power outlet is turned on.                                                                                                    |
|                                    | If you are using DC power, check the fuse.                                                                                                    |
| Head or motor is cooling down      | The thermal head or motor is too hot.                                                                                                    |
|                                    | Head:<br>If the thermal head becomes even hotter, the thermal head may<br>produce imaging on the paper in areas not intended to be<br>printed. This condition is normal when printing documents with<br>a great deal of "black" content.                                                                                                    |
|                                    | The printer will stop and resume printing after the print head has cooled down.                                                                                                    |
|                                    | To avoid or delay the onset of this condition, print using a lighter<br>density setting, reduce the amount of black space being printed<br>(for example, remove background shading and colors in graphs<br>and presentation documents), and make sure that the printer<br>has adequate ventilation and is not located in an enclosed<br>space. |
|                                    | Motor:<br>Do not use the printer continuously. If the printer is used<br>continuously, the motor will become too hot. In this case, the<br>printer will stop and resume printing after the motor has cooled<br>down.                                                                                                    |
|                                    | Noto                                                                                                    |
|                                    | This condition may occur more often when the printer is<br>used at high altitude (more than 10,000 feet) due to a lower<br>air density available to cool the printer.                                                                                                    |
| Data reception error               | Data may not be received correctly when communications are<br>unstable.Try connecting again when communication conditions<br>have improved.                                                                                                    |
| Printer is in boot mode            | The AC adapter was unplugged while the firmware was being updated, and the printer started up in boot mode the next time it was started.                                                                                                    |
|                                    | Contact your reseller or Brother Customer Service for assistance.                                                                                                    |

# Printing the Printer Set-up Information

You can use the the (Feed) button to print a report that lists the following printer settings:

- Program version
- Printer usage history
- Missing dot test pattern
- RJ Utility setting information
- List of transferred data
- Network setting information
- Wi-Fi setting information

## 🖉 Note

- You can use the RJ Utility to set in advance which items will be printed (see *Printer Information Output Settings* ▶ page 32).
- The node name appears in the Printer Settings. The default node name is "BRWxxxxxxxxx". ("xxxxxxxxx" is based on your printer's MAC Address/Ethernet Address.)
- 1 Make sure that a roll of 4" (101.6 mm) receipt paper has been loaded and the RD Roll compartment cover is closed.
- 2 Turn on the printer.
- Press and hold the th (Feed) button until the POWER indicator starts blinking in green. The settings will be printed.

## 🖉 Note

- To print the Printer Settings, we recommend to use 4" (101.6 mm) receipt paper.
- This operation can also be performed using the RJ Utility (see *Print Printer Information* **>>** page 36).

```
8
```

## Troubleshooting

## Overview

If you have any problems with the printer, first check to make sure that you have performed the following tasks correctly.

- Install the battery or connect the printer to an AC or DC power outlet (see *Connecting the Printer to External Power* >> page 2).
- Install and select the proper printer driver (see Installing the Printer Driver and the Software for RJ-4030 >> page 8, see Installing the Printer Driver and the Software for RJ-4030Ai
   > page 9 or Installing the Printer Driver and the Software for RJ-4040 >> page 10).
- Connect the printer to the computer (see *Connecting the Computer and Printer* >> page 20).

If you still have problems, read the troubleshooting tips in this chapter for help.

| Problem                                                   | Solution                                                                                                    |
|-----------------------------------------------------------|----------------------------------------------------------------------------------------------------|
| The printer does not print, or there is a printing error. | Is the cable loose?                                                                                                    |
|                                                           | Check that the cable is connected securely.                                                                                                    |
|                                                           | Is the RD Roll installed correctly?                                                                                                    |
|                                                           | If not, remove the RD Roll and reinstall.                                                                                                    |
|                                                           | (See Inserting the RD Roll ➤➤ page 5.)                                                                                                    |
|                                                           | Is there enough roll remaining?                                                                                                    |
|                                                           | If not, install a new RD Roll.                                                                                                    |
|                                                           | Is the RD Roll compartment cover open?                                                                                                    |
|                                                           | Check that the RD Roll compartment cover is closed.                                                                                                    |
|                                                           | Has a print error or transmission error occurred?                                                                                                    |
|                                                           | Turn off the printer and on again. If the problem still occurs, contact Brother Customer Service at 1-800-255-0415.                                                                                                 |
|                                                           | Is the roll guide not touching the side of the RD Roll?                                                                                                    |
|                                                           | Move the roll guide against the side of the RD Roll.                                                                                                    |
|                                                           | (See Inserting the RD Roll ➤➤ page 5.)                                                                                                    |
| The POWER indicator is not lit.                           | Is the power cord inserted correctly?                                                                                                    |
|                                                           | Check that the power cord is inserted correctly. If it is, try plugging it into another electrical outlet.                                                                                                    |
|                                                           | If the POWER indicator still does not light up, contact<br>Brother Customer Service at 1-800-255-0415.                                                                                                    |
| Printed labels contain streaks or poor                    | Is the print head or roller dirty?                                                                                                    |
| quality characters, or labels are not fed correctly.      | Although the print head generally remains clean under normal use, lint or dirt from the roller may become stuck on the printer head. If this occurs, clean the roller (see <i>Roller Maintenance</i><br>➤ page 47). |

| Problem                                                        | Solution                                                                                                    |  |  |
|----------------------------------------------------------------|----------------------------------------------------------------------------------------------------|--|--|
| A data transmission error appears on your computer.            | Is the correct port selected?                                                                                                    |  |  |
|                                                                | Check that the correct port is selected.                                                                                                    |  |  |
|                                                                | Is the printer in cooling mode (the POWER indicator is flashing in orange)?                                                                                                    |  |  |
|                                                                | Wait until the indicator stops flashing and then try printing again.                                                                                                    |  |  |
|                                                                | Is someone printing via the network?                                                                                                    |  |  |
|                                                                | If you try to print while other users are printing large<br>amounts of data, the printer is unable to accept your print<br>job until the ongoing printing is finished. In such situations,<br>execute the print job again after the other jobs are<br>completed. |  |  |
| Labels are jammed or are not ejected correctly after printing. | Is there dirt or lint on the roller preventing it from rolling freely? (See Roller Maintenance ➤> page 47.)                                                                                                    |  |  |
|                                                                | Check that the ejection path of the label is not blocked.                                                                                                    |  |  |
|                                                                | Check that the RD Roll is set correctly by removing the RD Roll and reinstalling.                                                                                                    |  |  |
|                                                                | (See Inserting the RD Roll ➤➤ page 5.)                                                                                                    |  |  |
|                                                                | Ensure that the RD Roll compartment cover is closed correctly.                                                                                                    |  |  |
| The print quality is poor                                      | Is there dirt or lint on the roller preventing it from rolling freely?                                                                                                    |  |  |
|                                                                | Clean the roller (see <i>Roller Maintenance</i> ➤➤ page 47).                                                                                                    |  |  |

#### Troubleshooting

| Problem                          | Solution                                                                                                    |  |  |
|----------------------------------|----------------------------------------------------------------------------------------------------|--|--|
| Printed barcodes cannot be read. | Align the label with the print head as shown below.                                                                                                    |  |  |
|                                  | 1                                                                                                    |  |  |
|                                  |                                                                                                    |  |  |
|                                  | 1 Label exit slot                                                                                                    |  |  |
|                                  | 2 Print head                                                                                                    |  |  |
|                                  | 3 Recommended print direction                                                                                                    |  |  |
|                                  | Some types of scanners are not able to read the barcodes.<br>Try using another scanner.                                                                                                    |  |  |
|                                  | We recommend printing the barcodes with [Quality] options set to [Give priority to quality].                                                                                                    |  |  |
|                                  | Windows Vista <sup>®</sup> / Windows Server <sup>®</sup> 2008:<br>To change the [ <b>Quality</b> ] options, open the printer properties<br>by going to [ <b>Control Panel</b> ] - [ <b>Hardware and Sound</b> ] -<br>[ <b>Printers</b> ], right-clicking the printer whose settings are to be<br>changed, then selecting [ <b>Properties</b> ]. Then, in the<br>[ <b>General</b> ] tab, click [ <b>Printing Preference</b> ].                                |  |  |
|                                  | Windows <sup>®</sup> 7 / Windows Server <sup>®</sup> 2008 R2:<br>To change the [ <b>Quality</b> ] options, open the printer properties<br>by clicking [ <b>Start</b> ] - [ <b>Devices and Printers</b> ], right-clicking<br>the printer whose settings are to be changed, and selecting<br>[ <b>Printing Preference</b> ].                                                                                                    |  |  |
|                                  | Windows <sup>®</sup> 8 / Windows <sup>®</sup> 8.1 / Windows Server <sup>®</sup> 2012 /<br>Windows Server <sup>®</sup> 2012 R2:<br>To display the [ <b>Quality</b> ] options, open the printer properties<br>by clicking [ <b>Control Panel</b> ] in the [ <b>Apps</b> ] screen -<br>[ <b>Hardware and Sound</b> ] - [ <b>Devices and Printers</b> ],<br>right-clicking the printer you want to set up, and then<br>clicking [ <b>Printing Preferences</b> ]. |  |  |
|                                  | Windows <sup>®</sup> 10:<br>To display the [ <b>Quality</b> ] options, open the printer properties<br>by clicking the Start button - [ <b>Settings</b> ] - [ <b>Devices</b> ] -<br>[ <b>Devices and Printers</b> ], right-clicking the printer you want<br>to set up, and then clicking [ <b>Printing Preferences</b> ].                                                                                                    |  |  |

#### Chapter 8

| Problem                                                                                                  | Solution                                                                                                    |  |  |
|----------------------------------------------------------------------------------------------------|----------------------------------------------------------------------------------------------------|--|--|
| I want to reset the printer/delete the data                                                              | To reset the printer, perform the following procedure;                                                                                                    |  |  |
| transferred from the computer.                                                                           | 1 Press and hold the () (Power) button to turn the printer off.                                                                                                    |  |  |
|                                                                                                    | 2 Press and hold the th (Feed) button and the ⊕ (Power)<br>button until the POWER, STATUS and BATTERY<br>indicators start blinking in orange.                                                                                                    |  |  |
|                                                                                                    | 3 While pressing the ⊕ (Power) button, press the th (Feed) button 3 times.                                                                                                    |  |  |
|                                                                                                    | 4 Release the ⊕ (Power) button and the the freed) button at the same time.                                                                                                    |  |  |
|                                                                                                    | All the transferred data from the computer will be deleted and reset the printer to factory settings.                                                                                                    |  |  |
| I want to cancel the current print job.                                                                  | Make sure that the printer is ON, and press the () (Power) button.                                                                                                    |  |  |
| When printing via the USB cable, the                                                                     | Is the printer set for sequential printing?                                                                                                    |  |  |
| printer repeatedly pauses and then continues printing.                                                   | If so, set print mode to buffered printing.                                                                                                    |  |  |
|                                                                                                    | Windows Vista <sup>®</sup> / Windows Server <sup>®</sup> 2008:<br>Open printer properties from [Control Panel] - [Hardware and<br>Sound] - [Printers] and click [Printing Preference] button in<br>the [General] tab. Click the [Other] tab and choose the option<br>[After one page of data is received].)                                                                                                    |  |  |
|                                                                                                    | Windows <sup>®</sup> 7 / Windows <sup>®</sup> 8 / Windows <sup>®</sup> 8.1 / Windows Server <sup>®</sup> 2008 R2 / Windows Server <sup>®</sup> 2012 / Windows Server <sup>®</sup> 2012 R2:<br>Open printer properties from [ <b>Devices and Printers</b> ],<br>right-clicking the printer whose settings are to be changed, and<br>selecting [ <b>Printing Preference</b> ]. Choose the option [ <b>After one</b><br><b>page of data is received</b> ]. |  |  |
|                                                                                                    | Windows <sup>®</sup> 10:<br>Open printer properties from Start button - [ <b>Settings</b> ] -<br>[ <b>Devices and Printers</b> ], right-clicking the printer whose<br>settings are to be changed, and selecting [ <b>Printing</b><br><b>Preference</b> ]. Choose the option [ <b>After one page of data is</b><br><b>received</b> ].                                                                                                    |  |  |
| An error occurs when the roll cannot be fed to the beginning of the label.                               | If a feed error occurs, use the Paper Size Setup to assign the correct paper settings to the printer.                                                                                                    |  |  |
| The computer program should be sending data to the printer, but the POWER indicator does not blink green | Make sure that the USB cable is connected firmly and correctly.<br>Try using another USB cable.                                                                                                    |  |  |
|                                                                                                    | Depending on whether you are using Bluetooth or Wi-Fi, confirm that the () (Bluetooth) indicator or the ( WIFi · ) (Wi-Fi) indicator is lit in blue. If it is not, check the connection.                                                                                                    |  |  |
|                                                                                                    | (See Connecting the Computer and Printer ➤➤ page 20.)                                                                                                    |  |  |

## **Technical Information**

## **Product Specifications**

| Model Name              | RJ-4030                                                                                                    | RJ-4030Ai                                                 | RJ-4040                                          |  |  |
|-------------------------|----------------------------------------------------------------------------------------------------|-----------------------------------------------------------|--------------------------------------------------|--|--|
| Printing                |                                                                                                    | 1                                                         |                                                  |  |  |
| Printing Technology     | Direct Thermal                                                                                                    |                                                           |                                                  |  |  |
| Print Resolution        | 203 dpi                                                                                                    | 203 dpi                                                   |                                                  |  |  |
| Print Speed             | Maximum 5 ips (1                                                                                                    | 127 mm/sec)                                               |                                                  |  |  |
| Print Width             | Maximum 4.09" (104 mm)                                                                                                    |                                                           |                                                  |  |  |
| Size                    |                                                                                                    |                                                           |                                                  |  |  |
| Weight                  | Printer: Approximately 1.35 lb/610 g                                                                                                    |                                                           |                                                  |  |  |
|                         | Printer with battery: Approximately 1.87 lb/850 g                                                                                                    |                                                           |                                                  |  |  |
| Dimentions              | Approximately 6.38" (W) x 6.93" (H) x 3.03" (D) / 162 mm (W) x 176 mm (H) x 77 mm (D)                                                                                    |                                                           |                                                  |  |  |
| Interface               |                                                                                                    |                                                           |                                                  |  |  |
| USB                     | Yes                                                                                                    |                                                           |                                                  |  |  |
|                         | USB Ver. 2.0 (Full Speed) (mini-B, Peripheral)                                                                                                    |                                                           |                                                  |  |  |
| Serial                  | Yes                                                                                                    |                                                           |                                                  |  |  |
|                         | RS232C                                                                                                    |                                                           |                                                  |  |  |
|                         | * Original serial cable                                                                                                    |                                                           |                                                  |  |  |
| Bluetooth               | Yes                                                                                                    | Yes                                                       | No                                               |  |  |
|                         | Ver. 2.0 +EDR<br>(Class 2)                                                                                                    | Ver. 2.1 +EDR<br>(Class 1)                                |                                                  |  |  |
| WLAN                    | No                                                                                                    |                                                           | Yes                                              |  |  |
|                         |                                                                                                    |                                                           | Wireless LAN IEEE802.11b/g/n                     |  |  |
| Farderson               |                                                                                                    |                                                           | (Infrastructure Mode/Ad noc mode)                |  |  |
| Environment             |                                                                                                    |                                                           | (For boot print quality, the                     |  |  |
| Operating remperature   | recommended te                                                                                                    | (2 + (-10 to 50 °C))                                      | (For best print quality, the 122°F (0 to 50 °C)) |  |  |
|                         | Charge: 32 to 10                                                                                                    | 94 °F (0°C to 40 °C                                       | )                                                |  |  |
| Operating Humidity      | 20 to 80% (No co                                                                                                    | 20 to 80% (No condensation, Maximum wet bulb temperature: |                                                  |  |  |
|                         | 80.6 °F/27 °C)                                                                                                    |                                                           |                                                  |  |  |
| Storage Temperature     | -4 to 140 °F (-20 to 60 °C) Do not leave your printer inside a car where the temperature is over 60 °C.                                                                  |                                                           |                                                  |  |  |
| Storage Humidity        | 20 to 80% (No condensation, Maximum wet bulb temperature: 113 °F/45 °C)                                                                                                  |                                                           |                                                  |  |  |
| Power supply (Optional) |                                                                                                    |                                                           |                                                  |  |  |
| Battery                 | Rechargeable Li-ion battery:14.4 V                                                                                                    |                                                           |                                                  |  |  |
| Battery Yield           | 2,000 labels (when connected by USB, and using a new, fully charged battery.) Tested using Brother's print test data (7% coverage $4\times6$ inches) at 73.4 °F (23 °C). |                                                           |                                                  |  |  |
| Adapter                 | AC adapter (15 V                                                                                                    | AC adapter (15 V)                                         |                                                  |  |  |

| Model Name                                                           | RJ-4030                                         | RJ-4030Ai | RJ-4040 |  |  |
|----------------------------------------------------------------------|-------------------------------------------------|-----------|---------|--|--|
| Car adapter                                                          | Cigarette car adapter or Wired type (12 V (DC)) |           |         |  |  |
| Media specification                                                  |                                                 |           |         |  |  |
| Media type                                                           | Receipt, Die cut label                          |           |         |  |  |
| Media Width                                                          | 2" to 4.64" (51 to 118 mm)                      |           |         |  |  |
| Gap between labels                                                   | 0.12" (3 mm) or more                            |           |         |  |  |
| Thickness                                                            | Receipt: 0.002" to 0.0035" (0.051 to 0.090 mm)  |           |         |  |  |
|                                                                      | Label: 0.003" to 0.007" (0.080 to 0.170 mm)     |           |         |  |  |
| Diameter (Max)                                                       | 2.28" (58 mm)                                   |           |         |  |  |
| Core Diameter (Min)                                                  | Receipt: 0.5" (12.7 mm)                         |           |         |  |  |
|                                                                      | Label: 1" (25.4 mr                              | n)        |         |  |  |
| Media sensor                                                         | Transmissive/Gap, Reflective/Bar                |           |         |  |  |
| Compatible operating systems                                         |                                                 |           |         |  |  |
| See support.brother.com for a complete and updated list of software. |                                                 |           |         |  |  |

#### **RJ-4030Ai Compatible List**

Made for:

iPod touch (6th generation), iPod touch (5th generation), iPhone 6s Plus, iPhone 6s, iPhone 6 Plus, iPhone 6, iPhone 5s, iPhone 5c, iPhone 5, iPhone 4s, iPad Pro, iPad Air 2, iPad Air, iPad mini 4, iPad mini 3, iPad mini 2, iPad mini, iPad (4th generation), iPad (3rd generation), iPad 2

# brother